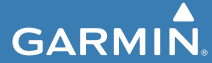

Használati útmutató

# **INSTINCT**<sup>™</sup>

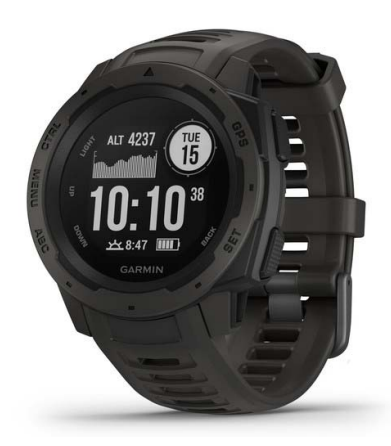

| Tartalom                               | Javaslatok irreális pulzusszám  |
|----------------------------------------|---------------------------------|
| Bevezető1                              | adatok megjelenése esetén       |
| Kezelőgombok                           | Pulzusszám widget megtekinté    |
| Készülék töltése                       | Pulzusszám adatok sugárzása     |
| Okostelefon és a készülék párosítása 3 | a Garmin készülékek felé        |
| Terméktámogatás és frissítések 4       | Csukló alapú pulzusszám mére    |
| Garmin Express felület beállítása 4    | kikapcsolása                    |
| Tevékenységek 5                        | Edzés                           |
| Tevékenység indítása 5                 | Felhasználói profil beállítása  |
| Tippek a tevékenység rögzítéséhez 5    | Edzési célok                    |
| Tevékenység leállítása                 | Tudnivalók a                    |
| Eavedi tevékenység6                    | pulzustartományokról            |
| létrehozása6                           | Tevékenység figyelés            |
| Beltérben végzett tevékenységek7       | Automatikus cél funkció         |
| Futópad távolság kalibrálása8          | Mozgashianyra figyelmezteto     |
| Szabadtéri tevékenységek               | tolyamatjelzo sav               |
| Sí lesiklások megtekintése9            | Alvas ligyeles mod              |
| Futás az ütemmérővel                   | Intenzitás percek               |
| (metronómmal)9                         | Cormin Move IOTM ocomények      |
| Úszás10                                |                                 |
| Úszással kapcsolatos                   | Edzástorvok                     |
| kifejezések magyarázata 10             | Carmin Connoct fickról lotöltöt |
| Tippek úszó tevékenységekhez 11        | edzéstery követése              |
| Pihenők beiktatása                     | Edzés indítása                  |
| medencei úszásnál 12                   | Edzésnantár                     |
| Edzés a drill naplóval12               | Váltott ütemű edzések           |
| Pulzusmérés funkciók13                 | Váltott ütemű edzés létrehozás  |
| Csukló alapú pulzusszámmérés 13        | Váltott ütemű edzés indítása    |
| Karóra viselése13                      | Váltott ütemű edzés leállítása  |

| Javasialok inealis puizusszam    |      |
|----------------------------------|------|
| adatok megjelenése esetén        | 14   |
| Pulzusszám widget megtekintése.  | 14   |
| Pulzusszám adatok sugárzása      |      |
| a Garmin készülékek felé         | 15   |
| Csukló alapú pulzusszám mérés    |      |
| kikapcsolása                     | 15   |
| dzás                             | 16   |
| albasználói profil boállítása    | 16   |
| Edzási sálok                     | 10   |
| Euzesi celok                     | 10   |
|                                  | 47   |
| pulzustartomanyokrol             | 17   |
| evekenyseg tigyeles              | .19  |
| Automatikus cel funkció          | . 19 |
| Mozgáshiányra figyelmeztető      |      |
| folyamatjelző sáv                | 20   |
| Alvás figyelés mód               | 20   |
| Intenzitás percek                | 21   |
| Intenzitás percek számítása      | 22   |
| Garmin Move IQ™ események        | 22   |
| Tevékenység figyelés beállításai | 22   |
| dzéstervek                       | 23   |
| Garmin Connect fiókról letöltött |      |
| edzésterv követése               | 23   |
| Edzés indítása                   | 24   |
| Edzésnaptár                      | 24   |
| /áltott ütemű edzések            | 25   |
| Váltott ütemű edzés létrehozása  | 25   |
| Váltott ütemű edzés indítása     | 26   |
| Váltott ütomű odzás loállítása   | 20   |
| valloli ulennu cuzes icaliilasa  | 20   |

i

| Virtuális edzőpartner használata   | 27 |
|------------------------------------|----|
| Edzési cél beállítása              | 27 |
| Edzési cél elvetése                | 28 |
| Verseny egy korábbi                |    |
| tevékenység ellen                  | 28 |
| Személyes rekordok                 | 29 |
| Személyes rekordok megtekintése    | 29 |
| Személyes rekord visszaállítása    | 29 |
| Személyes rekordok törlése         | 30 |
| Összes személyes rekord törlése    | 30 |
| Óra                                | 30 |
| Ébresztő beállítása                | 30 |
| Visszaszámláló időzítő             | 31 |
| Stopper használata                 | 31 |
| A pontos idő szinkronizálása       |    |
| a GPS-adatokkal                    | 31 |
| Óra riasztás beállítása            | 32 |
| Navigáció                          | 32 |
| Aktuális pozíciónk mentése         | 32 |
| Mentett hely szerkesztése          | 33 |
| Magasságmérő, barométer és iránytű |    |
| (ABC) megtekintése                 | 33 |
| Útpont kivetítése                  | 33 |
| Navigáció cél felé                 | 34 |
| Pálya létrehozása                  |    |
| és követése a készüléken           | 34 |
| Ember a vízben (MOB) navigáció     | 34 |
| Mutat és megy navigáció            | 35 |
| Navigáció a kiindulási pontba      | 35 |
| -                                  |    |

| Navigáció legutóbb mentett                        |
|---------------------------------------------------|
| tevékenység kezdőpontiához                        |
| Navigáció leállítása                              |
| Terület méretének kiszámítása                     |
| Térkép                                            |
| Térkép megtekintése                               |
| Napló                                             |
| Napló használata                                  |
| Az egyes pulzus-tartományokban töltött            |
| idő megtekintése                                  |
| Összesített adatok megtekintése 39                |
| Kilométerszámláló használata                      |
| Tevékenységek törlése 40                          |
| Napló törlése                                     |
| Vezeték nélküli                                   |
| kancsolaton keresztül                             |
| elérhető funkciók 40                              |
| Bluetooth kancsolaton keresztül                   |
| érkező értesítések bekancsolása 41                |
| Értesítések kezelése 42                           |
| Bluetooth funkció kikancsolása 42                 |
| Bluetooth csatlakozás riasztás                    |
| he- és kikancsolása 42                            |
| Elveszett telefon megkeresése 43                  |
| Garmin Connect 43                                 |
| Czoffwor fried/téan                               |
| 3700VEL 10550E5E                                  |
| a Garmin Connect Mobile                           |
| a Garmin Connect Mobile                           |
| a Garmin Connect Mobile<br>alkalmazáson keresztül |

Instinct használati útmutató

Adatok manuális feltöltése a Garmin Connect Mobile alkalmazásra...... 46 A készülék személyre szabása...... 46 Widgetek (információs ablakok) ....... 46 Widget sor beállítása ......48 Tevékenység és alkalmazás beállítások ......51 Adatképernyők beállítása......53 Térkép hozzáadása az egyes Riasztások ......54 Auto Lap® funkció......57 Automatikus szüneteltetés Automatikus mászás funkció ....... 59 3D-s sebesség és 3D-s távolság ... 59 Kör gomb funkció be- és kikapcsolása ......60 Automatikus adatképernyő váltás (automatikus görgetés)...... 60 UltraTrac GPS-pozíció rögzítés ..... 61 Készenléti módba váltás késleltetési idejének állítása ....... 61 Tevékenységi lista testreszabása ...... 61 Tevékenység vagy alkalmazás eltávolítása ......62 Vezérlő menü beállítása ......62 Óra számlap személyre szabása ...... 63

| Mérők beállításai                   | 63 |
|-------------------------------------|----|
| Iránytű beállítások                 | 63 |
| Magasságmérő beállítása             | 65 |
| Barométer beállítása                | 65 |
| Térkép funkciók beállítása          | 66 |
| Navigációs beállítások              | 67 |
| Térkép funkciók beállítása          | 67 |
| Célirány beállítások                | 67 |
| Navigációs riasztások               | 68 |
| Rendszerbeállítások                 | 68 |
| ldő beállítása                      | 69 |
| Háttérvilágítás beállítása          | 70 |
| Gomb funkciók beállítása            | 70 |
| Mértékegység beállítása             | 70 |
| Készülékinformációk                 | 71 |
| E-cimke szabályozási                |    |
| és megfelelőségi információk        | 71 |
| Vezeték nélküli kapcsolattal        |    |
| működő mérők                        | 71 |
| Vezeték nélküli kapcsolattal működő |    |
| mérő párosítása                     | 71 |
| Sebesség- és pedálütemmérő          |    |
| használata                          | 72 |
| Lépésszámláló                       | 73 |
| Lépésszámláló kalibrálása           | 73 |
| Lépésszámláló kalibrálása           |    |
| manuálisan                          | 73 |
| Lépésszámláló sebesség              |    |
| és távolság megadása                | 74 |
| tempe <sup>™</sup>                  | 75 |

| Készülék információk               | 75 |
|------------------------------------|----|
| Instinct műszaki adatai            | 75 |
| Tudnivalók az akkumulátorról       | 76 |
| USB-kapcsolat bontása              | 76 |
| Fájlok törlése                     | 77 |
| Készülék karbantartása             | 77 |
| Tisztítás, ápolás                  | 77 |
| Tisztítás                          | 78 |
| Szíjak cseréje                     | 78 |
| Hibaelhárítás                      | 79 |
| A menürendszer nem a               |    |
| kívánt nyelven jelenik meg         | 79 |
| Az okostelefonom kompatibilis      |    |
| a készülékemmel?                   | 80 |
| A telefon nem csatlakozik          |    |
| a készülékhez                      | 80 |
| Az órámmal használhatom a Bluetoot | h  |
| technológiás érzékelőmet?          | 81 |
| Készülék újraindítása              |    |
| lefagyás esetén                    | 81 |
| Gyári beállítások visszaállítása   | 81 |
| Műholdas kapcsolat létesítése      | 82 |
| GPS-vétel minőségének javítása     | 82 |
| A kijelzett hőmérséklet érték      |    |
| pontatlan                          | 83 |
| Akkumulátoros működési idő         |    |
| meghosszabbítása                   | 83 |
| Tevékenység figyelés               | 84 |
| A napi lépésszám nem               |    |
| jelenik meg                        | 84 |

| A hapi lepesszalli ellek                                                                                                    | ~ ·                                    |
|----------------------------------------------------------------------------------------------------|----------------------------------------|
| pontatlannak tűnik                                                                                                    | . 84                                   |
| A készüléken és a Garmin Connec                                                                                                    | t                                      |
| fiókban megjelenő lépésszám                                                                                                    |                                        |
| érték nem egyezik                                                                                                    | . 84                                   |
| A megmászott emeletek száma                                                                                                    |                                        |
| pontatlannak tűnik                                                                                                    | . 85                                   |
| Az intenzitás percek                                                                                                    |                                        |
| számláló villog                                                                                                    | . 85                                   |
|                                                                                                    | -                                      |
| További információk                                                                                                    | . 85                                   |
| További információk<br>Függelék                                                                                                    | .85<br>.86                             |
| További információk<br>Függelék<br>Adattípusok                                                                                                    | .85<br><b>.86</b><br>.86               |
| További információk<br>Függelék<br>Adattípusok<br>Gumiabroncs méretek és kerületek                                                                     | .85<br><b>.86</b><br>.86<br>.94        |
| További információk<br>Függelék<br>Adattípusok<br>Gumiabroncs méretek és kerületek<br>Szoftver felhasználói szerződés                                  | .85<br>.86<br>.94<br>.96               |
| További információk<br>Függelék<br>Adattípusok<br>Gumiabroncs méretek és kerületek…<br>Szoftver felhasználói szerződés<br>BSD 3 felhasználói szerződés | .85<br>.86<br>.94<br>.96<br>.96        |
| További információk.<br>Függelék                                                                                                    | .85<br>.86<br>.94<br>.96<br>.96<br>.97 |

## Bevezető

### Vigyázat!

A termékkel kapcsolatos figyelmeztetésekért és egyéb fontos információkért lásd a *Fontos Biztonsági és Termékinformációk* útmutatót a termék dobozában.

Mindig konzultáljunk orvossal, szakértővel, mielőtt egy felkészülési tréninget elindítanánk, vagy az edzéstervet módosítanánk.

## Kezelőgombok

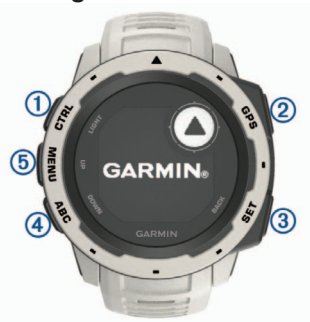

| 1<br>LIGHT<br>CTRL | A háttérvilágítás be- és kikap-<br>csolása. Hosszan lenyomva<br>bekapcsoljuk a készüléket, il-<br>letve a vezérlő menüt tekint-<br>hetjük meg.                                                                   |
|--------------------|----------------------------------------------------------------------------------------------------|
| ②<br>GPS           | Tevékenység indítása, leállí-<br>tása, tevékenység lista meg-<br>tekintése.<br>Menüopció kiválasztása.<br>Hosszan lenyomva megte-<br>kinthetjük a GPS koordinátá-<br>kat és menthetjük a jelenlegi<br>helyünket. |
| ③<br>BACK<br>SET   | Röviden lenyomva visszalé-<br>pés az előző képernyőre.<br>Hosszan lenyomva bármely<br>képernyőről az óra képernyő<br>jelenik meg.                                                                                |
| (4)<br>DOWN<br>ABC | Léptetés a widgetek, menük<br>között. Hosszan lenyomva, a<br>magasságmérő, a barométer<br>és iránytű (ABC) jelenik meg.                                                                                          |
| 5<br>UP<br>MENU    | Léptetés a widgetek, menük<br>között.<br>Hosszan lenyomva a főmenü-<br>re ugrunk.                                                                                                    |

#### Vezérlő menü megtekintése

A vezérlő menüvel gyorsított módon érhetünk el olyan funkciókat, mint a "ne zavarj" mód, a gombok lezárása vagy a készülék kikapcsolása.

NE FELEDJÜK! A vezérlő menüben található menü opciókat, funkciókat eltávolíthatjuk, átrendezhetjük, de új funkcióval is bővíthetjük (62. oldal).

1. Bármely képernyőről nyomjuk meg hosszan a CTRL gombot.

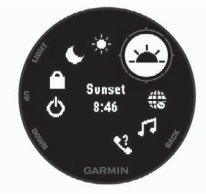

 Az UP és DOWN gombokkal válasszunk a funkciók, menü opciók közül.

#### Widgetek megtekintése

A készülék előre feltöltve is tartalmaz pár widgetet, de okostelefonnal párosítva újakat is letölthetünk.

Röviden nyomjuk meg az **UP** vagy **DOWN** gombokat.

A készülék végigfut az elérhető widgeteken.

A GPS gombot röviden megnyomva megtekinthetjük a widget kiegészítő opcióit, funkcióit.

## Készülék töltése

#### Vigyázat!

A készüléket egy beépített lítiumion akkumulátor táplálja. A termékkel kapcsolatos figyelmeztetésekért és egyéb fontos információkért lásd a *Fontos Biztonsági és Termékinformációk* útmutatót a termék dobozában.

## Figyelem!

A rozsdásodást megelőzendő minden egyes töltés vagy számítógéphez tör-

Instinct használati útmutató

ténő csatlakoztatás előtt töröljük szárazra az érintkezőket és az azokat övező részeket. Lásd a tisztítási utasításokat a függelékben.

 Az USB-kábel kisebbik végét illesszük az órán található töltő portba.

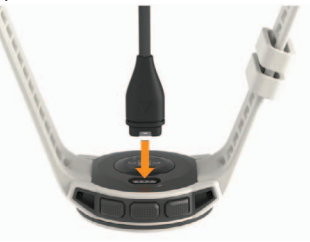

- A USB-kábel nagyobbik végét csatlakoztassuk a számítógép egy szabad USB-portjához.
- 3. Töltsük fel teljesen a készüléket.

### Okostelefon és a készülék párosítása

A készülék vezeték nélküli funkcióinak teljes körű kihasználásához a készülé-

ket ne az okostelefon Bluetooth<sup>®</sup> beállításaiból, hanem a Garmin Connect™ Mobile alkalmazáson keresztül csatlakoztassuk az okostelefonhoz.

- Az okostelefon alkalmazás tárából telepítsük, majd nyissuk meg a Garmin Connect<sup>™</sup> Mobile alkalmazást.
- Az okostelefont hozzuk a készülékhez 10 méteres távolságon belül.
- A készülék bekapcsolásához nyomjuk le hosszan a CTRL gombot.

Amikor először kapcsoljuk be a készüléket, a készülék párosítás módban indul el.

TIPP! A MENU gombot hosszan lenyomva és a Beállítások > Telefon párosítás pontot kiválasztva manuálisan váltunk át párosítás módba.

 A készülék Garmin Connect fiókhoz történő hozzáadásához válasszunk az alábbi lehetőségek közül:

- Amennyiben első alkalommal párosítunk eszközt a Garmin Connect Mobile alkalmazáson keresztül, kövessük a képernyőn megjelenő utasításokat.
- Amennyiben egy másik eszközt már párosítottunk a Garmin Connect Mobile alkalmazásban a ≡ vagy … menüben, válasszuk a Garmin készülékek > Eszköz hozzáadása pontot, majd köves- sük a képernyőn megjelenő uta-sításokat.

### Terméktámogatás és frissítések

Számítógépünkön telepítsük a Garmin Express™ (www.garmin. com/express) programot, vagy az okostelefonon telepítsük a Garmin Connect Mobile alkalmazást, melyek gyors hozzáférést biztosítanak az alábbi, Garmin<sup>®</sup> készülékek használatát segítő szolgáltatásokhoz:

- Szoftver frissítések;
- Adatfeltöltés a Garmin Connect fiókba;
- Termékregisztráció.

## Garmin Express felület beállítása

- 1. Csatlakoztassuk az USB-kábellel a készüléket a számítógéphez.
- 2. Lépjünk fel a <u>www.garmin.com/</u> <u>express</u> honlapra.
- Kövessük a számítógép képernyőjén megjelenő utasításokat.

## Tevékenységek

A készülék számtalan beltéri, szabadtéri, atlétikai és fitnesz tevékenységhez használható. Amikor elindítunk egy tevékenységet, a készülék megjeleníti és rögzíti a mérési adatokat. Elmenthetjük az adatokat, illetve megoszthatjuk azokat a Garmin Connect<sup>™</sup> közösségi oldalon.

További információkért a tevékenységek nyomon követéséről és a fitnesz metrikus pontossági adatokról lásd a garmin.com/ataccuracy oldalt.

## Tevékenység indítása

Tevékenység indításakor a GPS-vevő automatikusan bekapcsol (amennyiben ez szükséges). Amikor a tevékenységet leállítjuk, a készülék viszszavált karóra módba.

- 1. Az óra számlapon nyomjuk meg a **GPS** gombot.
- 2. Válasszuk ki a tevékenységet.
- Amennyiben szükséges, kövessük a képernyőn megjelenő utasításo-

kat a kiegészítő információk megadásához.

- Amennyiben szükséges, várjunk, amíg az ANT+<sup>®</sup> mérőkkel a kapcsolat létrejön.
- Amennyiben a tevékenységhez GPS-vétel szükséges, menjünk ki szabadtérre, majd várjunk, amíg a GPS műholdakkal a kapcsolat létrejön, és pozíciónk meghatározásra kerül.
- 6. A számláló indításához nyomjuk meg a GPS gombot.

**NE FELEDJÜK!** A készülék nem rögzíti a tevékenység adatokat egészen addig, amíg az időzítőt el nem indítjuk.

## Tippek a tevékenység rögzítéséhez

- Tevékenység indítása előtt töltsük fel a készüléket (2. oldal).
- Az UP és DOWN gombokkal megtekinthetjük az adatképernyőket.

## Tevékenység leállítása

- 1. Nyomjuk meg a **GPS** gombot.
- 2. Válasszunk az alábbi lehetőségek közül:
  - A tevékenység folytatásához válasszuk a Folytatás pontot.
  - A tevékenység mentéséhez, valamint karóra módba történő viszszalépéshez válasszuk a Mentés pontot.
  - A tevékenység felfüggesztéséhez és későbbi folytatásához válasszuk a Folytatás később pontot.
  - A Kezdés > TracBack opciót választva a készülék a bejárt út mentén visszavezet a kiindulási helyig.
  - **NE FELEDJÜK!** Ez a funkció csak a GPS-vevőt alkalmazó tevékenységeknél érhető el.
  - A Vissza a starthoz > Útvonal opciót választva a készülék viszszanavigál a kiindulási helyig.

**NE FELEDJÜK!** Ez a funkció csak a GPS-vevőt alkalmazó tevékenységeknél érhető el.

 Karóra módba történő visszalépéshez anélkül, hogy a tevékenységet mentenénk, válaszszuk a Elvetés > Igen pontot.

**MEGJEGYZÉS!** Amennyiben nem mentjük el a tevékenységet a tevékenység leállítását követően, 30 perc elteltével a készülék automatikusan elmenti azt.

## Egyedi tevékenység létrehozása

- Az óra számlapon nyomjuk meg a GPS gombot, majd válasszuk a Hozzáad pontot.
- 2. Válasszunk az alábbi lehetőségek közül:
  - Egy meglévő korábbi tevékenység alapján is létrehozhatjuk az új tevékenységet, ehhez válaszszuk a Tev. másolása pontot.

- Teljesen új tevékenység létrehozásához válasszuk az Egyéb pontot.
- Amennyiben szükséges, válaszszunk egy tevékenység fajtát.
- 4. Válasszunk egy nevet, vagy adjunk meg egy egyedi nevet. Amennyiben a tevékenység alapértelmezett nevével mentjük el az új tevékenységet, és már létezik ilyen néven tevékenység, az új név egy sorszámot kap, pl. Triatlon(2).
- 5. Válasszunk az alábbi lehetőségek közül:
  - A rendelkezésre álló beállítási lehetőségekkel alakítsuk saját igényeinknek megfelelően a tevékenységet. Pl. végezzük el az adatképernyők vagy automatikus funkciók testreszabását.
  - A Kész gombot választva elmentjük és máris használatba is vehetjük az új tevékenységet.

## Beltérben végzett tevékenységek

A készülék szobakerékpározáshoz, vagy fedett pályás futáshoz is használható. Beltéri edzés során a GPSvevő kikapcsol, ekkor a sebesség, távolság és a lépésszám meghatározása a készülékbe beépített gyorsulásmérővel történik. A gyorsulásmérő önmagát kalibrálja, azonban pár kültérben végzett, GPS-vétel melletti futás után lesz igazán pontos a sebesség, távolság, lépésszám gyorsulásmérővel történő meghatározása.

**TIPP!** A futópadon amennyiben tartósan fogódzkodunk a kapaszkodóba, a mérési pontosság jelentősen lecsökken. Ez esetben javasolt egy külön megvásárolható, cipőre rögzíthető lépésszámlálóval rögzíteni a tempót, a távolságot, lépésszámot.

7

Amennyiben kikapcsolt GPS-vevő mellett kerékpározunk, a sebesség és távolság adatok nem lesznek elérhetők, kivéve, ha egy külön megvásárolható mérőt alkalmazunk, amely elküldi a sebesség és távolság adatokat a készülék számára (ilyen pl. egy sebesség- és pedálütemmérő kiegészítő).

#### Futópad távolság kalibrálása

A futópadon végzett futás távolságának lehető legpontosabb mérése érdekében a futópadon megtett távolságot egy legalább 1,5 km-es futás után kalibrálhatjuk. Amennyiben eltérő futópadokat használunk, futás után minden futópados távolságot manuálisan kalibrálhatunk.

- Kezdjük meg a futópados tevékenységet (5. oldal), és fussunk le legalább 1 km-t rajta.
- 2. A futás befejezése után nyomjuk meg a GPS gombot.
- 3. Válasszunk az alábbiak közül:

 Ha első alkalommal kalibráljuk a távolságot, válasszuk a Mentés pontot.

A készülék felszólít, hogy végezzük el a futópados kalibrálást.

- Az első kalibrálás utáni manuális kalibráláshoz válasszuk a Kalibrálás és mentés > Igen pontot.
- Ellenőrizzük a futópad kijelzőjén mutatott távolságot, majd adjuk meg azt az Instinct készüléken.

### Szabadtéri tevékenységek

A készülék szabadtéri tevékenységek végzését segítő alkalmazásokkal előre feltöltve érkezik. Ilyenek a futásra, kerékpározásra szolgáló alkalmazások. Szabadtéri tevékenységek esetén a GPS-vevő minden esetben bekapcsol. Az alkalmazásokat bővíthetjük olyan alapértelmezett profilokkal, mint a séta és az evezés, de egyedi sport tevékenységeket is létrehozhatunk (lásd a 6. oldalon).

#### Sí lesiklások megtekintése

A készülék az automatikus lesiklás funkcióval minden egyes síelő vagy snowboardos lesiklás adatait rögzíti. Lejtőn történő lesiklás, snowboardozás esetén ez a funkció alapbeállítás szerint be van kapcsolva, és mozgásunk alapján felismeri, hogy a lesiklás megkezdődött, és automatikusan rögzíti az adatokat. Amikor a lejtőn lefelé történő mozgás megszűnik valamint amikor a sífelvonón ülünk, a számláló felfüggesztésre kerül. A sífelvonón való tartózkodás alatt a számláló végig felfüggesztve marad. A lejtőn lefelé történő lesiklás megkezdésével a számláló újra elindul. Az adatokat mind a felfüggesztett, mind az éppen futó számláló mellett is megtekinthetjük.

- 1. Kezdjük meg a lesiklást.
- 2. Nyomjuk le hosszan a MENU gombot.

- 3. Válasszuk a Futások megtekintése parancsot.
- Az UP és DOWN gombokkal megtekinthetjük az utolsó lesiklás adatait, az aktuális lesiklás adatait, valamint az összesített adatokat.

A lesiklás képernyők tartalmazzák az időt, a megtett távolságot, a maximális sebességet, az átlagsebességet, valamint a tejles sülylyedést.

## Futás az ütemmérővel (metronómmal)

A metronóm funkció adott ritmusban hangjelzéseket ad le, ezzel mankót ad a stabil lépésszámú, egyenletes futáshoz vagy éppen a gyorsabb, lassabb tempóban való futáshoz.

**NE FELEDJÜK!** A funkció nem mindegyik tevékenységnél érhető el.

- 1. Az óra számlapon nyomjuk le hosszan a GPS gombot.
- 2. Válasszunk egy tevékenységet.

- 3. Nyomjuk le hosszan a MENU gombot.
- Válasszuk ki a tevékenység beállításait.
- 5. Válasszuk a Metronóm > Állapot > Bekapcsol pontot.
- 6. Válasszunk az alábbi lehetőségek közül:
  - Az Ütem/perc opció esetén a tartani kívánt percenkénti lépésszám szerinti értéket adjuk meg.
  - A Riasztási frekvenciával az ütemek gyakoriságát adhatjuk meg.
  - A **Hangok** beállításnál a hangjelzést és rezgést állíthatjuk be.
- Igény esetén az Előnézet opcióval meghallgatjuk a hangjelzést.
- Indítsuk a futást (5. oldal). A metrónom automatikusan indul.
- A futás alatt az UP vagy DOWN gombbal tekinthetjük meg a metronóm képernyőt.

 Igény szerint a MENU gombot hosszan lenyomva módosíthatjuk a metronóm beállításait.

#### Úszás

#### Figyelem!

A készülék felszíni úszáshoz készült. Búvárkodáshoz, merüléshez ne használjuk a készüléket, mivel az tartósan károsodhat, és az ilyen eseteket a garancia nem fedezi.

**NE FELEDJÜK!** Úszás közben a készülék nem képes a pulzus adatok rögzítésére.

#### Úszással kapcsolatos kifejezések magyarázata

Hossz: a medence hosszanti mérete, illetve ennek egyirányba történő leúszása.

**Szakasz:** egy vagy több összefüggő hossz. Pihenést követően, az úszás folytatásakor egy új szakasz kezdődik.

Csapás: egy csapás a készüléket viselő karral megtett teljes kör.

SWOLF-pontszám: egy hossz megtételéhez szükséges idő és az ehhez szükséges karcsapások számának összege. Pl. 30 másodperc + 15 csapás esetén a pontszám 45. A SWOLF az úszás hatékonyságának mérési eszköze, ahol a golfozáshoz hasonlóan minél alacsonyabb a pontszám, annál hatékonyabb az úszás.

#### Úszásnemek

Az úszásnem megjelenik az edzési adatok között (kizárólag medencei úszásnál), és egy hossz befejezésekor kerül azonosításra. A szakasz napló megtekintésekor jelenik meg az úszásnem. Egyedi adatmezőként is megjeleníthetjük az úszásnemet (lásd a 12. oldalon).

FREE: szabadstílus. BACK: hátúszás. BREAST: mellúszás. FLY: pillangóúszás. **MIXED**: egy közön belül több, mint egy úszásnem.

**DRILL**: Drill-napló használata esetén (13. oldal).

#### Tippek úszó tevékenységekhez

- A medencei úszás megkezdése előtt tekintsük meg a képernyőn megjelenő utasításokat, melyek szabványos medence esetén a hossz kiválasztására, egyedi medence esetén a hossz megadására szolgálnak.
- Medencei úszás alatt pihenő szakasz beiktatásához nyomjuk meg a **SET** gombot.

A készülék automatikusan rögzíti a medencei úszás szakaszait és a hosszokat.

 Nyílt vízi úszás esetén a SET gombot lenyomva egy új szakaszt indítunk.

#### Pihenők beiktatása medencei úszásnál

Az alapértelmezett pihenő képernyő két pihenő számlálót jelenít meg. Az utolsó teljesített szakasz ideje és távolsága is megjelenik.

**NE FELEDJÜK!** Pihenéskor az úszási adatok nem kerülnek rögzítésre.

 Úszás tevékenység alatt a pihenés megkezdéséhez nyomjuk meg a SET gombot.

A kijelző fekete alapon fehér szövegre vált, és a pihenő képernyő jelenik meg.

- A pihenő szakaszban a DOWN vagy UP gombot lenyomva tekinthetjük meg a többi adatképernyőt (nem kötelező).
- 3. A SET gombot lenyomva folytatjuk az úszást.
- Ismételjük ezt a műveletsort további pihenő szakaszok beiktatásához.

#### Edzés a drill naplóval

A drill napló kizárólag medencei úszás esetén érhető el. A drill naplóval kézzel rögzíthetjük a lábtempós (kick), egykaros úszásokat, illetve minden olyan edzéstípust, amely eltér a szokásos négy fő úszásnemtől.

- Medencei úszás közben a DOWN vagy UP gombot röviden lenyomva tekintsük meg a drill napló (Gyakorlatnapló) képernyőt.
- 2. A SET gombbal indítsuk a drill számlálót.
- Egy drill szakasz megtételét követően nyomjuk meg a SET gombot.
   A drill számláló leáll, de a tevékenység számláló tovább fut a teljes úszás tevékenységet tovább rögzítve.
- Adjuk meg a befejezett drill távolságát.

A távolság lépésközök a tevékenység profilhoz választott medencehossztól függően változnak.

- Válasszunk az alábbi lehetőségek közül:
  - Újabb drill szakasz indításához nyomjuk meg a **SET** gombot.
  - Úszás szakasz indításához az UP vagy DOWN gombbal lépjünk vissza az úszás edzési képernyőkre.

## Pulzusmérés funkciók

Az Instinct készülék csukló alapú pulzusmérővel rendelkeznek, azonban kompatibilisek az ANT+ és Bluetooth adatátvitellel működő mellkasi pulzusmérőkkel is (ezek külön megvásárolhatók). A csukló alapú pulzus adatokat a pulzusszám widgetben tekinthetjük meg. Amennyiben mind a csukló alapú, mind a mellkasi pulzusmusmérő is használatban van, a készülék a mellkasi mérőtől érkező adatokat fogja felhasználni.

## Csukló alapú pulzusszámmérés

#### Karóra viselése

 Az edzés alatt csuklócsontunk felett hordjuk az órát, a pulzusszám megfelelő méréséhez pedig a szíjat szorosan (de ne annyira, hogy a szíj kényelmetlenné váljon) húzzuk meg csuklónk körül. A pulzusszám pontos mérése érdekében óra futás vagy edzés közben ne mozogjon, ne lötyögjön.

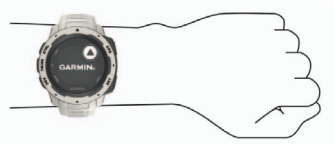

**FONTOS!** Az optikai érzékelő az eszköz hátulján található.

 További információkat lásd az alábbi, Javaslatok irreális pulzusszám adatok megjelenése esetén szakaszban. Javaslatok irreális pulzusszám adatok megjelenése esetén Amennyiben a pulzusszám nem je-

A csukló alapú pulzusmérés pon-

tosságáról további információkat a

garmin.com/ataccuracy oldalon ol-

vashatunk.

Amennyiben a pulzusszám nem jelenik meg, vagy irreális értékeket kapunk, az alábbiakat tehetjük:

- Az óra felvétele előtt tisztítsuk meg, és töröljük szárazra karunkat.
- A készülék alatti bőrfelületre ne vigyünk fel naptejet, testápolót, rovarriasztó krémet.
- Ne karcoljuk meg a készülék hátulján található pulzusmérőt.
- Az órát a csuklócsont felett hordjuk, a szíjat húzzuk szorosra.

- Az edzés megkezdése előtt végezzünk el egy 5-10 perces bemelegítést, valamint az edzés előtt mérjük meg pulzusszámunkat.
   NE FELEDJÜK! Hideg környezetben beltérben melegítsünk be.
- Minden egyes edzés előtt öblítsük át a készüléket.

## Pulzusszám widget megtekintése

A widget az aktuális pulzusszámunkat mutatja percenkénti szívdobbanás szerint (BPM), valamint az elmúlt négy órás intervallumot lefedő pulzusszám grafikont.

1. Az óra számlapon nyomjuk meg a DOWN gombot.

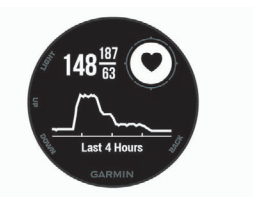

#### Instinct használati útmutató

2. Az elmúlt 7 nap átlagos nyugalmi pulzusszámainak megtekintéséhez nyomjuk meg a **GPS**t.

#### Pulzusszám adatok sugárzása a Garmin készülékek felé

A készülék képes elküldeni a mért pulzusszám adatokat egy másik párosított Garmin készülék számára. Például kerékpározás közben pulzusszám adatokat küldhetünk egy Edge<sup>®</sup> készülékre, vagy tevékenység közben a VIRB® akciókamerára.

**MEGJEGYZÉS!** A pulzusszám adatok sugárzása csökkenti az akkumulátor által biztosított működési időt.

- A pulzusszám widget megtekintése közben nyomjuk le hosszan a MENU gombot.
- 2. Válasszuk a Beállítások pontot.
- 3. Válasszunk az alábbiak közül:

Instinct használati útmutató

 A pulzusszám adatok azonnali sugárzásához válasszuk a Pulzusszám sugárzás pontot.

- A pulzusszám adatok tevékenység közbeni sugárzásához válasszuk a Sugárzás tevékenység közben pontot (5. oldal)
- Párosítsuk a készülékhez az ANT+ kompatibilis Garmin készüléket.

**MEGJEGYZÉS!** A párosítás menete a Garmin készülék típusától függően eltérhet. Lásd az adott készülék használati útmutatójában.

**TIPP!** A pulzusszám adatok sugárzásának leállításához nyomjuk meg bármelyik gombot, és válaszszuk az **Igen**t.

## Csukló alapú pulzusszám mérés kikapcsolása

A készüléken a csukló alapú pulzusszám mérés alapbeállítás szerint **Au***tomatikus* módban működik. Amenynyiben ANT+ pulzusmérőt nem csatlakoztatunk a készülékhez, a készülék automatikusan a csuklón mért pulzusszám adatokat használja fel.

- A pulzusszám widget megtekintése közben nyomjuk le hosszan a MENU gombot.
- Válasszuk a Pulzusszám opciók
   Állapot > Kikapcsol pontot.

### Edzés Felhasználói profil

## beállítása

Módosíthatjuk a nem, a születési év, magasság, súly, pulzustartomány és teljesítményzóna adatokat. A készüléknek az edzési adatok pontos kiszámításához van szüksége ezen információkra.

- 1. Nyomjuk meg hosszan a MENUt.
- Válasszuk a Beállítások > Felhasználói profilt.
- 3. Válasszunk egy opciót.

### Edzési célok

Ismerve a pulzustartományunkat, mérhetjük és javíthatjuk kondíciónkat a következő elvek szerint:

- Pulzusunk jól jellemzi az edzés intenzitását.
- Adott pulzustartományban dolgozva javíthatjuk szív- és érrendszerünk terhelhetőségét és erejét.

Amennyiben ismerjük maximális pulzusszámunkat, a 18. oldalon szereplő táblázat alapján meghatározhatjuk edzési céljainknak leginkább megfelelő tartományt.

Amennyiben nem ismerjük maximális pulzusszámunkat, alkalmazzuk az interneten fellelhető valamelyik kalkulátorprogramot. Egyes edzőtermekben és egészségközpontokban lehetőség van a maximális pulzusszám megállapítására szolgáló erőnléti felmérés elvégzésére. Hüvelykujj-szabályként 220-ból kivonjuk korunkat, és megkapjuk a maximális pulzusszámot.

## Tudnivalók a pulzustartományokról

Sok atléta használja a pulzustartományokat szív- és érrendszerének erősségi mérésére, valamint kondíciójának javítására. A pulzustartomány a percenkénti szívdobbanásokban meghatározott értéktartomány. A leggyakrabban alkalmazott öt tartományt 1-5-ig számozzák, ahol nagyobb szám nagyobb intenzitást jelez. A tartományok általában legnagyobb pulzusszámunk százalékában kerülnek meghatározásra.

#### Pulzustartományok beállítása

A készülék a kezdeti beállítás során megadott személyes felhasználói profil adatok alapján meghatározza az alapértelmezett pulzustartományokat. Beállíthatunk külön külön pulzustartományt futáshoz, kerékpározáshoz és úszáshoz. A kalória pontos kiszámítása érdekében adjuk meg maximális pulzusszámunkat. Lehetőségünk van az egyes pulzustartományok egyedi Instinct használati útmutató. beállítására, valamint pihenő pulzusunk manuális úton történő megadására. A pulzustartományok beállítását a készüléken is, valamint a Garmin Connect fiókban is elvégezhetjük.

- 1. Nyomjuk meg hosszan a **MENU** gombot.
- Válasszuk a Beállítás > Felhasználói profil > Pulzusszám pontot.
- Válasszuk a Max. pulzus mezőt és adjuk meg a maximális pulzusszámot.
- Válasszuk a Nyugalmi pulzus mezőt és adjuk meg a nyugalmi pulzusszámot.

Felhasználhatjuk a felhasználói profilban megadott nyugalmi pulzusszámot, de egyedi értéket is megadhatunk nyugalmi pulzusszámként.

- 5. Válasszuk a Tartományok > Ez alapján pontot.
- 6. Válasszunk az alábbi lehetőségek közül:

- Ütés/perc esetén a percenkénti szívdobbanás szerint láthatjuk és szerkeszthetjük a tartományokat.
- · Max. pulzus% esetén a maximális pulzusszám százalékértéke szerint láthatjuk és szerkeszthetjük a tartományokat.
- · %pulzustartalék esetén a tartalék pulzusszám százalékértéke szerint láthatjuk és szerkeszthetjük a tartományokat.

#### Pulzustartományok

| Zóna                   | Maximális<br>pulzus %-a | Érzékelhető<br>igénybevétel                                            | Eredmény                                                                 |
|------------------------|-------------------------|------------------------------------------------------------------------|--------------------------------------------------------------------------|
| 1 50%–60%              |                         | Nyugodt, könnyű tempó;<br>ütemes légzés                                | Szabályzott légzést<br>igénylő edzés kezdő<br>szintje; stressz csökkentő |
| 2 60%–70%<br>3 70%–80% |                         | Kényelmes tempó; eny-<br>hén mélyebb légzés, tár-<br>salgás lehetséges | Alap szív- és érrendszeri<br>edzés; jó bemelegítési,<br>rekreációs tempó |
|                        |                         | Mérsékelt temó;<br>társalgás nehezebben<br>folytatható                 | Fokozott légzőrendszeri ter-<br>helés; optimális<br>szívrendszeri edzés  |

Instinct használati útmutató

|  | 4         80%–90%           5         90%–100% |  | A tempó gyors és kicsit<br>kényelmetlen;<br>erőteljes légzés           | Fokozott anaerob teljesít-<br>mény és küszöb, fokozott<br>sebesség |
|--|------------------------------------------------|--|------------------------------------------------------------------------|--------------------------------------------------------------------|
|  |                                                |  | A tempó sprintre vált,<br>hosszú ideig nem tartha-<br>tó; nehéz légzés | Anaerob és izomzati állóké-<br>pesség, erő növekedés               |

## Tevékenység figyelés

A tevékenység figyelő funkció egy adott napra vonatkozóan rögzíti a napi lépésszámot, az aktív perceket, a megtett távolságot, megmászott emeleteket, az elégetett kalóriát, valamint az alvási statisztikát. Az elégetett kalória tartalmazza az alapvető anyagcserére jellemző kalória értéket, valamint a tevékenység során elégetett kalóriát.

A nap folyamán megtett lépések öszszesített száma a lépésszám figvelés widgetben látható. A lépésszám időről időre frissítésre kerül.

További információkért a tevékenység figyelésről és a fitnesz metri-Instinct használati útmutató

kus pontosságról lásd a garmin.com/ ataccuracy oldalt.

#### Automatikus cél funkció

Korábbi tevékenységünk alapján a készülék minden nap automatikusan beállít egy aznapra vonatkozó célt. Amikor elkezdünk sétálni vagy futni, a készülék mutatja a kitűzött cél ① teljesítésének folyamatát.

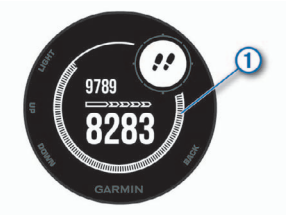

7. Válasszunk egy tartományt, majd

8. A Sport pulzusszám pontot vá-

9. Ismételjük meg a 2-7. lépéseket a

megadásához (opcionális).

sportághoz tartozó pulzusszámok

pulzusértékeit.

lasztott sportághoz.

adjuk meg az egyes tartományok

lasztva és egy sportág profil kivá-

lasztásával egyedi pulzustartományokat határozhatunk meg a kiváA napi cél funkciót kikapcsolva a Garmin Connect felületen egyéni célt határozhatunk meg.

#### Mozgáshiányra figyelmeztető folyamatjelző sáv

Hosszú időn át egy helyben ülve a szervezetben káros anyagcsere-folyamatok indulnak be. A folyamatjelző sáv figvelmeztet, hogy némi mozgás időszerűvé vált. Egy órányi mozgás nélkül töltött időszak után a folvamatjelző sáv első szegmense megjelenik, valamint a Mozogj! felirat villan fel. Újabb 15 perc mozgás nélküli időszak után a sáv egy újabb szegmenssel bővül ki. A készülék hangjelzést is ad, vagy rezeg, ha a hangjelzések bekapcsolva vannak (68. oldal).

Tegyünk meg egy rövid távolságot (pár percet sétáljunk), és azonnal eltűnik a folyamatjelző sáv.

#### Alvás figyelés mód

Alvás módban a készülék figyeli pihenésünk minőségét, mozgásunk intenzitását Garmin Connect fiókunk felhasználói beállításaiban megadhatjuk a normál alvási időnket. A mért alvási adatok: az átaludt órák teljes száma, mozgásos (nyugtalanabb) időszakok, valamint nyugalmas alvással telt időszakok.

Az alvási statisztikát a Garmin Connect fiókunkban tekinthetjük meg. MEGJEGYZÉS! A szundításokat a készülék nem számolja bele az alvási statisztikába. A Ne zavarj! üzemmóddal kikapcsolhatjuk az értesítéseket és riasztásokat, kivéve az ébresztőket (21. oldal).

#### Automatikus alvás figyelő mód használata

- 1. Alvás közben viseljük az órát.
- 2. Töltsük fel az alvási statisztikai adatokat a Garmin Connect fiókba (45. oldal).

Az alvási statisztikát a Garmin Connect fiókunkban tekinthetjük meg.

Instinct használati útmutató

#### "Ne zavarj!" mód használata

A "Ne zavarj!" móddal kikapcsolhatjuk a háttérvilágítást, a hangjelzéseket és a rezgő riasztásokat. Például TV-nézés vagy alvás során hasznos lehet ez a funkció.

MEGJEGYZÉS! A Garmin Connect fiókban módunkban áll egy normál alvás időszakot megadni. A rendszerbeállítások között az Alvásidő (68. oldal) funkciót aktiválva a készülék ezen alvási időtartamban automatikusan "ne zavarj" módba vált.

- 1. Nyomjuk le hosszan a CTRL gombot.
- Válasszuk a Cikont.

#### Intenzitás percek

Az egészségmegőrzés és egészségi állapotunk javítása érdekében az Amerikai Szív Szövetség (American Heart Association®), az Amerikai Központi Betegség Megelőző Központ, valamint a Egészségügyi Világszervezet (WHO) megfogalmazott egy ajánlást, mely szerint hetente legalább 150 percet egy közepes intenzitású tevékenységgel, pl. gyorsgyaloglással töltsünk el, vagy hetente 75 percnyi időtartalmban végezzünk egy intenzív tevékenységet, pl. futást.

A készülék figyeli tevékenység intenzitásunkat, nyomon követi, hogy mennyi időt töltünk közepes vagy nagy intenzitású sporttevékenységgel (az intenzív tevékenységek számszerűsítéséhez pulzusszám adatok szükségesek). A heti aktív percek cél teljesítéséhez legalább 10 percen át folyamatosan végezzük a közepes vagy nagy intenzitású tevékenységet. A készülék összesíti a közepes intenzitású és a nagy intenzitású tevékenységgel töltött perceket olv módon. hogy az utóbbiak kétszeres szorzóval kerülnek figyelembevételre.

#### Intenzitás percek számítási alapja

Az intenzitás percek mérése során az intenzitás megállapítása a tevékenység alatti pulzusszám és a nyugalmi pulzusszám összevetésével történik, illetve a pulzusmérés kikapcsolása esetén a percenként megtett lépések számát figyeli a készülék.

- Az aktív percek pontos számításához számláló mellett végezzük a tevékenységet.
- Legalább megszakítás nélkül 10 percen át eddzünk közepes nagy intenzitással.
- Hordjuk a készüléket éjjel-nappal a legpontosabb nyugalmi pulzusszám adatok méréséhez.

### Garmin Move IQ™ események

A Move IQ funkció automatikusan érzékel bizonyos tevékenység mintákat (pl. séta, futás, kerékpározás, úszás, elliptikai edzés), amennyiben legalább 10 percig folytatjuk a tevékenységet. A Garmin Connect idővonalon megtekinthetjük az esemény típusát és időtartamát, azonban ezek nem jelennek meg a tevékenység listában, a pillanatfelvételeken vagy a hírcsatornán. Részletesebb és pontosabb adatok érdekében a készüléken időmért tevékenységet végezhetünk.

#### Tevékenység figyelés beállításai

Nyomjuk meg hosszan a **MENU** gombot, majd válasszuk a **Beállítások** > **Tevékenység nyomon követését**.

Állapot: be- és kikapcsolhatjuk a tevékenység figyelő funkciót.

**Mozgásriasztás:** a mozgáshiányra figyelmeztető jelzést kapcsolhatjuk be és ki, amely egy órás, mozgás nélküli időszakot követően üzenetet és egy folyamatjelző sávot jelenít meg, illetve ha engedélyezve vannak, akkor sípszóval és rezgéssel is figyelmeztet. **Célriasztások:** a cél riasztásokat kapcsolhatjuk be és ki. A cél riasztás a napi lépésszám célt, a napi megmászott emeletek számát és a heti intenzitás perc célt érinti.

**Move IQ:** a Move IQ eseményeket kapcsolhatjuk be és ki.

#### Tevékenység figyelés kikapcsolása

A tevékenység figyelést kikapcsolva a napi lépésszám, a megmászott emeletek, az intenzitás percek, az alvás figyelési adatok és a Move IQ események nem kerülnek rögzítésre.

- Nyomjuk meg hosszan a MENU gombot.
- Válasszuk a Beállítások > Tevékenység nyomon követés > Állapot > Kikapcsol pontot

## Edzéstervek

Egyedi edzésterveket hozhatunk létre, melyek minden egyes szakaszához külön távolság, idő vagy kalória alapú célokat rendelhetünk. Az edzéstervet létrehozhatjuk a Garmin Connecten, vagy kiválaszthatunk egy edzésprogramot, amely a Garmin Connectről származó, beépített edzésterveket tartalmaz, majd az így kinyert tervet letölthetjük a készülékre. A Garmin Connecttel ütemezhetjük is az edzésterveket. Előre megtervez-

hetjük az edzéseket, majd ezeket eltárolhatjuk a készüléken.

#### Garmin Connect fiókról letöltött edzésterv követése

A Garmin Connect internetes fórumon regisztrálnunk kell a funkcióhoz (létre kell hoznunk egy fiókot - 43. oldal).

- 1. Csatlakoztassuk a számítógéphez a készüléket.
- 2. Lépjünk fel a www.garminconnect. com oldalra.
- 3. Hozzuk létre, majd mentsük el az új edzést.
- 4. Kattintsunk a Send To Device (küldés a készülékre) parancsra,

majd kövessük a képernyőn megjelenő utasításokat.

5. Bontsuk az USB-kapcsolatot.

#### Edzés indítása

Edzés elindításához először töltsünk le legalább egy edzéstervet a Garmin Connectről.

- 1. Az óra számlapon nyomjuk meg a GPS gombot.
- 2. Válasszunk egy tevékenységet.
- 3. Nyomjuk le hosszan a MENU gombot.
- Válasszuk a Tréning > Saját edzések pontot.
- 5. Válasszunk egy edzéstervet.
- 6. Válasszuk a Edzés indításat.
- 7. A számláló indításához nyomjuk meg a GPS gombot.

Miután elindítottuk az edzést, a készülék kijelzi az edzés egyes lépéseit, a célt (amennyiben van), illetve az aktuális edzési adatokat.

#### Edzésnaptár

Az edzésnaptár a Garmin Connectben betáplált ütemezés bővítése, átültetése a készülékre. Miután egy pár edzést beütemeztünk a Garmin Connect naptárban, letölthetjük ezeket a készülékre. Az ütemezett edzések dátum szerint jelennek meg a készülék edzésnaptárjában. Amikor a naptárban kiválasztunk egy napot, megtekinthetjük, vagy el is indíthatiuk az ott szereplő edzést. Az ütemezett edzés eltárolva marad a készüléken, akár végrehajtjuk, akár kihagyjuk azt. Amikor ütemezett edzéseket töltünk le a Garmin Connectről, a meglévő ütemezést felülírjuk.

#### Garmin Connect edzési programok használata

A Garmin Connect internetes fórumon először regisztrálnunk kell edzési program letöltéséhez (létre kell hoznunk egy fiókot, és a készüléket párosítanunk kell az okostelefonunkkal). Keressünk ki egy edzésprogramot a Garmin Connecten, ütemezzük az edzéseket, pályákat, majd töltsük le a teljes programot a készülékre.

- A GarminConnect Mobile alkalmazásban válasszuk az Edzés > Edzési programok > Program keresése pontot.
- 2. Válasszuk ki és ütemezzük be az edzési programot.
- Válasszuk a 2 ikont, és kövessük a képernyőn megjelenő utasításokat.
- Ellenőrizzük az edzési programot a naptárban.

## Váltott ütemű edzések

Váltott ütemű edzéseket távolság és idő alapján hozhatunk létre. A készülék csak addig tárolja a váltott ütemű edzést, amíg egy következőt létre nem hozunk. Nyitott szakaszt is beiktathatunk, amikor adott pályán, bejárt út mentén futunk, vagy ha adott távolságot kívánunk lefutni.

- 1. Az óra számlapon nyomjuk meg a GPS gombot.
- 2. Válasszunk egy tevékenységet.
- 3. Nyomjuk le hosszan a MENU gombot.
- Válasszuk a Tréning > Időközök > Szerkesztés > Időköz > Típus pontot.
- Válasszunk a Távolság, Idő és Nyitott lehetőségek közül.
   TIPP! A Nyitott lehetőséggel nyílt végű szakaszt iktathatunk be.
- Az Időtartam kiválasztását követően, adjunk meg egy távolságot vagy időtartamot a munka (aktív) szakaszhoz, majd válasszuk a ✓-t.
- 7. Nyomjuk meg a **BACK** gombot.
- Válasszuk a Pihenés > Típus pontot a pihenő szakasz beiktatásához.
- Válasszunk a Távolság, Idő és Nyitott lehetőségek közül.

- 11. Nyomjuk meg a **BACK** gombot.
- Válasszunk az alábbi lehetőségek közül (akár több is kiválasztható):
  - Az ismétlések számának megadásához válasszuk az Ismétlést.
  - Nyílt végű bemelegítési szakasz hozzáadásához válasszuk a Bemelegítés > Bekapcsol pontot.
  - Nyílt végű levezető szakasz hozzáadásához válasszuk a Levezetés > Bekapcsol pontot.

#### Váltott ütemű edzés indítása

- 1. Az óra számlapon nyomjuk meg a **GPS** gombot.
- 2. Válasszunk egy tevékenységet.
- 3. Nyomjuk le hosszan a MENU gombot.

- Válasszuk a Tréning > Időközök > Edzés indításat.
- 5. A GPS gombbal indítsuk a számlálót.
- Amennyiben a váltott ütemű edzés bemelegítő szakaszt tartalmaz, nyomjuk meg a SET gombot az első éles szakasz indításához.
- Kövessük a képernyőn megjelenő utasításokat.

Üzenet jelzi, hogy teljesítettük az öszszes szakaszt.

#### Váltott ütemű edzés leállítása

- Adott szakasz befejezéséhez bármikor nyomjuk le a SET gombot.
- Amennyiben befejeztük a váltott ütemű edzést, nyomjuk meg a SET gombot, hogy áttérjünk a levezető szakaszt mérő számlálóra.
- A számlálót bármikor leállíthatjuk a GPS gomb lenyomásával.

#### Virtuális edzőpartner használata

A virtuális edzőpartner egy felkészülést támogató eszköz, amely a kijelölt cél tartásában nyújthat segítséget. Célként beállíthatunk egy tempót, majd megpróbálhatjuk tartani vagy akár felülmúlni azt.

NE FELEDJÜK! A funkció nem mindegyik tevékenységnél érhető el.

- 1. Nyomjuk meg hosszan a **MENU** gombot.
- Válasszuk a Beállítások > Tevékenységek és alkalmazások pontot.
- 3. Válasszunk egy tevékenységet.
- Válasszuk ki a tevékenység beállításait.
- Válasszuk az Adatképernyők > Új hozzáadása > Virtual Partnert.
- 6. Adjuk meg a tempót vagy sebességet.
- 7. Kezdjük meg a tevékenységet.

 A tevékenység alatt az UP és DOWN gombokkal válthatunk a virtuális edzőpartner képernyőre, ahol láthatjuk, éppen ki vezet.

## Edzési cél beállítása

Az edzési cél funkció a virtuális edzőpartnerrel együttműködve adott távolság, idő és távolság, távolság és tempó, valamint távolság és sebesség célok felállítását teszi lehetővé. Az edzési tevékenység során a készülék valós idejű visszajelzést ad, hogy milyen közel vagyunk éppen az edzési cél megvalósításához.

- 1. Az óra számlapon nyomjuk meg a **GPS** gombot.
- 2. Válasszunk egy tevékenységet.
- 3. Nyomjuk le hosszan a **MENU** gombot.
- Válasszuk a Tréning > Cél beállítása pontot.
- 5. Válasszunk az alábbiak közül:

- A Csak táv ponttal előre betáplált vagy egyedi távolságot adunk meg célként.
- A Táv és idő ponttal adott távolság és idő együttesét adjuk meg célként.
- A Táv és tempó vagy Táv és sebesség pontokkal távolság és tempó vagy sebesség együttesét adjuk meg célként.

Az edzési cél képernyő jelenik meg, jelezve a becsült befejezési időt. A becsült befejezési idő az aktuális teljesítményen és a hátralévő időn alapszik.

 A GPS gombbal indítsuk a számlálót.

#### Edzési cél elvetése

- 1. Az edzés során nyomjuk le hoszszan a **MENU** gombot.
- Válasszuk a Cél törlése > Igen pontot.

## Verseny egy korábbi tevékenység ellen

Egy korábban letöltött vagy rögzített tevékenység ellen is versenyezhetünk. A funkció a virtuális edzőpartnerrel együttműködve mutatja, hogy az edzés során mennyire maradtunk le vagy éppen előztük meg korábbi tevékenységünket.

**NE FELEDJÜK!** A funkció csak bizonyos tevékenységeknél érhető el.

- 1. Az óra számlapon nyomjuk meg a **GPS** gombot.
- 2. Válasszunk egy tevékenységet.
- 3. Nyomjuk le hosszan a MENU gombot.
- 4. Válasszuk a Tréning > Verseny egy tevékenységbent.
- 5. Válasszunk az alábbi lehetőségek közül:
  - Az Előzményekből opcióval egy korábban rögzített tevékenységet választunk ki a készülék memóriájából.

- A Letöltve opcióval egy, a Garmin Connectről letöltött tevékenységgel szemben vesszük fel a kesztyűt.
- Válasszuk ki a tevékenységet. A virtuális edzőpartner képernyő jelenik meg, mutatva a becsült befejezési időt.
- 7. A GPS gombbal indítsuk a számlálót.
- A tevékenység befejezését követően válasszuk a GPS > Mentést.

## Személyes rekordok

A tevékenység végén a készülék kijelzi a tevékenység során elért esetleges személyes rekordokat. Ez jelentheti adott versenytáv megtételéhez szükséges legrövidebb időt, vagy a legnagyobb lefutott, letekert távot.

#### Személyes rekordok megtekintése

- Nyomjuk meg hosszan a MENU gombot, majd válasszuk az Előzmény > Rekordokat.
- 2. Válasszunk egy sportágat.
- 3. Válasszuk ki a rekordot.
- 4. Válasszuk a Rekord megtekintése-t.

## Személyes rekord visszaállítása

Az aktuális rekordot visszaállíthatjuk egy korábbi rekordra.

- Nyomjuk meg hosszan a MENU gombot, majd válasszuk az Előzmény > Rekordokat.
- 2. Válasszunk egy sportágat.
- 3. Válasszuk ki a visszaállítani kívánt rekordot.
- Válasszuk az Előző > Igen-t.
   NE FELEDJÜK! A mentett tevékenységek ezzel nem törlődnek.

#### Személyes rekordok törlése

- Nyomjuk meg hosszan a MENU gombot, majd válasszuk az Előzmény > Rekordokat.
- 2. Válasszunk egy sportágat.
- Válasszuk ki a törölni kívánt rekordot.
- Válasszuk a Rekord törlése > Igen pontot.

**NE FELEDJÜK!** A mentett tevékenységek ezzel nem törlődnek.

#### Összes személyes rekord törlése

- Nyomjuk meg a MENU gombot, majd válasszuk az Előzmények > Rekordokat.
- 2. Válasszunk egy sportágat.
- Válasszuk a Összes rekord törlése > Igen pontot.

Ezzel csak a kiválasztott sportág rekordjait töröljük.

**NE FELEDJÜK!** A mentett tevékenységek ezzel nem törlődnek.

## Óra

Ébresztő beállítása

Tíz, egymástól független ébresztést állíthatunk be. Minden egyes ébresztésnél külön választhatunk egyszeri csörgést vagy rendszeres ismétlést.

- 1. Az óra számlapon nyomjuk le hosszan a **MENU** gombot.
- 2. Válasszuk a Riasztás pontot.
- Válasszunk az Idő pontot, majd adjuk meg az ébresztés időpontját.
- Válasszuk az Ismétlés pontot, ahol beállíthatjuk, hogy az ébresztés megismétlődjön (nem kötelező).
- Válasszuk a Hangok pontot, ahol kiválaszthatjuk a jelzés típusát (nem kötelező).
- A Háttérvilágítás > Be pontot kiválasztva csörgés során a háttérvilágítás is bekapcsol.
- Az Üzenet opcióval leírást adhatunk meg az ébreszőthöz (nem kötelező)

#### Instinct használati útmutató

## Visszaszámláló időzítő

- 1. Nyomjuk le hosszan a SET gombot.
- 2. Válasszuk az Óra > Időzítőt.
- 3. Adjuk meg az időt.
- Amennyiben szükséges, az UP > Újraindítás > Bekapcsol ponttal automatikusan újraindíthatjuk a számlálót, amikor a visszaszámlálás lefut.
- Amennyiben szükséges, válaszszuk a UP > Hangok pontot, és válasszuk ki a kívánt jelzési formát.
- 6. Válasszuk az GPS pontot az időzítő indításához.

## Stopper használata

- 1. Nyomjuk le hosszan a SET gombot.
- 2. Válasszuk a Stoppert.
- A GPS gombbal indítsuk a számlálót.

 A SET gombbal indítsuk újra a kör számlálót ①.

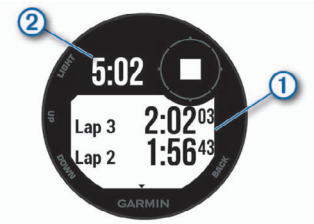

- Az összesített stopperidő ② tovább fut.
- 5. A GPS gomb lenyomásával mindkét számlálót leállítjuk.
- Nyomjuk meg az UP gombot, és válasszunk a megjelenő utasítások közül.

### A pontos idő szinkronizálása a GPS-adatokkal

Amikor bekapcsoljuk a készüléket, a készülék műholdas kapcsolatot létesít és egyúttal meghatározza a pontos időt, valamint hogy melyik idő-

zónában tartózkodunk. Amikor másik időzónába kerülünk, vagy a nyári időszámítást kívánjuk frissíteni, manuálisan is kezdeményezhetjük az idő GPS-adatok alapján történő szinkronizálását.

- Nyomjuk le hosszan a SET gombot.
- 2. Válasszuk a Szinkronizálás GPSszelt.
- Várjunk, amíg a készülék műholdas kapcsolatot létesít (lásd a 82. oldalon).

## Óra riasztás beállítása

Beállíthatjuk a készüléket, hogy napkelte vagy naplemente előtt adott perccel vagy órával jelezzen.

- Nyomjuk le hosszan a SET gombot.
- 2. Válasszuk a Riasztásokat.
- Válasszunk az alábbi lehetőségek közül:

- Naplementéig > Állapot > Be riasztás naplemente előtt perccel vagy órával. Az Idő pontot kiválasztva megadhatjuk az időt.
- Napkeltéig > Állapot > Be riasztás napkelte előtt perccel vagy órával. Az Idő pontot kiválasztva megadhatjuk az időt.
- Eső > Állapot > Be riasztás naplemente előtt perccel vagy órával. A Mérték pontot kiválasztva megadhatjuk a nyomásváltozás mértékét.
- Óránként > Be óránkénti riasztás.

### Navigáció Aktuális pozíciónk mentése

Elmenthetjük aktuális pozíciónkat, így későbbi bármikor visszanavigálhatunk ide.

1. Nyomjuk le hosszan a GPS gombot.

Instinct használati útmutató

- 2. Válasszuk a GPS pontot.
  - Amennyiben szükséges, nyomjuk le röviden a DOWN gombot a pozíció szerkesztéséhez.

### Mentett hely szerkesztése

A mentett helyet törölhetjük vagy módosíthatjuk nevét, magasságát, pozícióját.

- Az óra számlapon nyomjuk le a GPS gombot, majd válasszuk a Navigálás > Mentett helyeket.
- 2. Válasszuk ki a kívánt mentett helyet.
- 3. Végezzük el a kívánt módosítást.

### Magasságmérő, barométer és iránytű (ABC) megtekintése

A készülék beépített, önkalibráló magasságmérővel, barométerrel és iránytűvel rendelkezik.

 Nyomjuk le hosszan az ABC gombot.  Az UP és DOWN gombokkal válthatunk a magasságmérő, a barométer és az iránytű képernyői között.

## Útpont kivetítése

Egy új útpontot úgy is létrehozhatunk, ha aktuális pozíciónkhoz képest meghatározunk egy távolságot és egy irányt.

- Amennyiben szükséges, nyomjuk le a GPS gombot, majd válaszszuk a Hozzáad > Útpont kivetítése pontot, ezzel az útpont kivetítés alkalmazást hozzáadjuk az alkalmazás listához.
- 2. Az Igent választva az alkalmazást hozzáadjuk a kedvencek listához-
- Az óra számlapon nyomjuk le a GPS gombot, majd válasszuk az Útpont kivetítése pontot.
- 4. Az UP vagy DOWN gombokkal adjuk meg az irányt.

33

5. Nyomjuk meg a GPS gombot.

- 6. A DOWN gombbal válasszuk ki a távolság mértékegységét.
- 7. Az UP gombbal adjuk meg a távolságot.
- 8. A mentéshez nyomjuk meg a GPS gombot.

A kivetített útpont az alapértelmezés szerinti névvel kerül mentésre.

## Navigáció cél felé

Navigálhatunk egy adott cél felé, vagy követhetünk egy kijelölt irányt is.

- Az óra számlapon nyomjuk le a GPS gombot, majd válasszuk a Navigálást.
- 2. Válasszunk egy kategóriát.
- 3. A képernyőn megjelenő utasítások alapján válasszuk ki a célt.
- A navigáció indításához válasszuk a Menj! pontot.

A navigációs információk megjelennek.

5. A GPS gombbal indítsuk a navigációt.

## Pálya létrehozása és követése a készüléken

- Az óra számlapon nyomjuk le a GPS gombot, majd válasszuk a Navigálás > Pályák > Új létrehozása pontot.
- Adjuk meg a pálya nevét, majd válasszuk a ✓-t.
- 3. Válasszuk a Hely hozzáadása pontot.
- 4. Válasszunk egy opciót.
- 5. Amennyiben szükséges, ismételjük meg a 3-4. lépéseket.
- Válasszuk a Kész > Pálya indítása pontokat.
  - A navigációs információk megjelennek.
- 7. A GPS gombbal indíthatjuk a navigációt.

## Ember a vízben (MOB) navigáció

Elmenthetünk egy *ember a vízben* (MOB) pozíciót, ahova a készülék a

mentést követően automatikusan a navigációt is elindíjta.

**TIPP!** A gombok hosszú nyomvatartásával aktivált funkciót módunkban áll úgy is módosítani, hogy az adott gomb hosszan történő nyomva tartásakor az ember a vízben (MOB) funkció aktiválódjon (70. oldal).

Az óra számlapon nyomjuk le a GPS gombot, majd válasszuk a Navigáció > Utolsó MOB-ot.

A képernyőn megjelennek a navigációs információk.

## Mutat és megy navigáció

Rámutathatunk egy távoli célra, pl. egy víztoronyra, templomtoronyra, és rögzítve a belőtt irányt, navigációt indíthatunk a megadott irányba.

- Az óra számlapon nyomjuk le a GPS gombot, majd válasszuk a Navigálás > Mutat és megy-t.
- Forduljunk úgy, hogy az óra teteje a kívánt cél, tárgy felé mutasson,

majd nyomjuk meg a **GPS** gombot.

A képernyőn megjelennek a navigációs információk.

3. A GPS gombbal indíthatjuk a navigációt.

## Navigáció a kiindulási pontba

Lehetőségünk van visszanavigálni a túra kiindulási pontjához a bejárt út mentén (a rögzített nyomvonal alapján) vagy egy egyenes vonal mentén. Kizárólag GPS alapú pozíciómeghatározást igénylő tevékenység esetén érhető el a funkció.

- Tevékenység alatt nyomjuk le a GPS gombot, majd válasszuk a Vissza a kiindulási helyre pontot.
- 2. Válasszunk az alábbi lehetőségek közül:
  - A TracBack pontot választva a bejárt út mentén navigál vissza a készülék a kiindulási helyhez.

 Amennyiben nincs térképi adatbázis feltöltve, vagy egyenes navigációt használunk, az Útvonal opciót választva a készülék egyenes vonal mentén vezet vissza a kiindulási pontba.

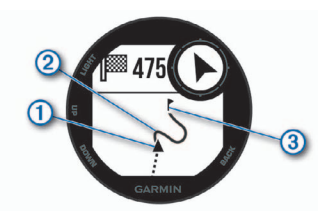

A térképen megjelenik az aktuális tartózkodóhelyünk (1), az útvonal, amelyet követünk (2), és az úti célunk (3).

#### Navigáció legutóbb mentett tevékenység kezdőpontjához

Lehetőségünk van visszanavigálni a legutóbb mentett tevékenység kezdőpontjához a bejárt út mentén (a rögzített nyomvonal alapján) vagy egy egyenes vonal mentén. Kizárólag GPS alapú pozíciómeghatározást igénylő tevékenység esetén érhető el a funkció.

 Nyomjuk meg a GPS gombot, majd válasszuk a Navigáció > Vissza a kezdőponthoz > Útvonal pontot.

A térképen egy vonal jelenik meg, amely jelenlegi tartózkodási helyünktől a legutóbb mentett tevékenység kezdőpontjához vezet vissza.

**MEGJEGYZÉS!** Az időmérőt elindítva megakadályozhatjuk a készüléket, hogy visszaálljon óra üzemmódba.

 A DOWN gomb megnyomásával megjeleníthetjük az iránytűt (nem kötelező).

A nyíl a kiindulási pontunk felé mu-

tat.

### Navigáció leállítása

- 1. Tevékenység közben nyomjuk meg hosszan a **MENU** gombot.
- 2. Válasszuk a Navigáció leállítása pontot.

#### Terület méretének kiszámítása

Terület méretének kiszámításához GPS-jelre van szükségünk.

- Az óra számlapon nyomjuk meg a GPS gombot, majd válasszuk a Terület szám. pontot.
- Sétáljunk végig a terület határvonala mentén.

**TIPP!** A MENU gombot hosszan lenyomva, és a Pan/Zoom funkció kiválasztásával állíthatunk a térképen (Pásztázás a térképen, nagyítás és kicsinyítés (zoom), 37. oldal).

- A terület kiszámításához nyomjuk meg a GPS gombot.
- 4. Válasszunk az alábbiak közül:

- A Kész kiválasztásával mentés nélkül kilépünk mentés nélkül.
- A Mértékegység változtatás kiválasztásával a terület kiszámításának mértékegységét egy másikra válthatjuk.
- A Tevékenység mentése-vel elmenthetjük a mérést.

## Térkép

A **A** jel mutatja aktuális pozíciónkat a térképen. A térképen helynevek és szimbólumok jelennek meg. Amikor cél felé navigálunk, a követendő útvonalat egy vonal jelzi a térképen.

- Navigálás a térképen (lásd lennebb)
- Térkép beállítások (66. oldal)

### Térkép megtekintése

- Navigálás közben nyomjuk le az UP vagy DOWN gombot a térkép megtekintéséhez.
- 2. Nyomjuk meg hosszan a MENU gombot.

- Válasszuk a Pásztáz/nagyít pontot.
- 4. Válasszunk az alábbiak közül:
  - A fel-le, jobbra-balra történő pásztázás vagy nagyítás közötti görgetéshez nyomjuk a GPS gombot.
  - A térképen való pásztázás vagy nagyítás/kicsinyítés érdekében nyomjuk az UP és DOWN gombokat.
  - A kilépéshez nyomjuk a **BACK** gombot.

## Napló

Az edzésnapló tárolja az időt, a távolságot, a kalóriát, az átlagos tempót vagy átlagos sebességet, valamint az opcionális mérők által szolgáltatott adatokat.

**FONTOS!** Amikor a napló megtelt, az új adatok mindig a legrégebbi adatokat írják felül.

## Napló használata

A napló a korábban elmentett tevékenységeket tárolja.

- Nyomjuk meg hosszan a MENU gombot, majd válasszuk az Előzmény > Tevékenységeket.
- 2. Válasszunk egy tevékenységet.
- 3. Válasszunk az alábbi lehetőségek közül:
  - **Részletek**: a tevékenység részletes adatainak megtekintése.
  - Körök: a körök adatainak megtekintése.
  - Szakaszok: kiválaszthatunk egy szakaszt, és megtekinthetjük ennek részletes adatait.
  - Sorozatok: kiválaszthatunk egy gyakorlati sorozatot, és megtekinthetjük annak részletes adatait.
  - Térkép: a tevékenység megtekintése a térképen.
  - Zónában töltött idő: az egyes pulzustartományokban töltött

Instinct használati útmutató

időket tekinthetjük meg (39. oldal).

- Magasságprofil: a tevékenység során mért magasságváltozás grafikonját tekinthetjük meg.
- Törlés: a kiválasztott tevékenység törlése.

#### Az egyes pulzustartományokban töltött idő megtekintése

Pulzustartomány adatok megtekintéséhez először pulzusmérés mellett végezzünk el egy tevékenységet, majd mentsük azt el.

Az edzési intenzitás finomhangolását segítheti elő az egyes pulzustartományokban töltött idő megtekintése.

- Nyomjuk meg hosszan a MENU gombot, majd válasszuk az Előzmény > Tevékenységeket.
- 2. Válasszunk egy tevékenységet.
- 3. Válasszuk a Zónában töltött időt.

## Összesített adatok megtekintése

A készüléken tárolt tevékenységek összesített távolságát és idejét is megtekinthetjük.

- 1. Nyomjuk meg hosszan a **MENU** gombot.
- 2. Válasszuk az Előzmény > Öszszesítéseket.
- 3. Igény szerint válasszunk egy tevékenységet.
- 4. Válasszunk a *heti* és *havi* összesítés közül.

## Kilométerszámláló használata

A távolságmérő automatikusan rögzíti a megtett távolság összesített értékét (kilométerszámláló funkció), a ledolgozott magasságkülönbséget, és a tevékenység végzése során eltelt időt.

1. Nyomjuk meg hosszan a **MENU** gombot.

- Válasszuk az Előzmények > Öszszesítések > Kilométerszámálót.
- Az UP vagy DOWN gombokkal megtekinthetjük a kilométerszámláló összesített értékeit.

## Tevékenységek törlése

Egyéb Garmin eszközökön rögzített tevékenységeinket szinkronizálhatjuk az Instinct készüléken a Garmin Connect fiókunk segítségével. Például rögzíthetünk egy kerékpáros edzést az Edge készülékünkkel, a tevékenység részletes adatait pedig az Instinct készüléken is megtekinthetjük.

- 1. Nyomjuk meg hosszan a **MENU** gombot.
- Válasszuk az Előzmény > Opciók > TrueUp > Be pontot.

Amikor a készüléket az okostelefonunnkal szinkronizáljuk, az Instinct készüléken megjelennek az egyéb Garmin eszközökkel rögzített újabb keletű tevékenységeink.

## Napló törlése

- Nyomjuk meg hosszan a MENU gombot, majd válasszuk az Előzmény > Opciókat.
- 2. Válasszunk az alábbi lehetőségek közül:
  - Az Összes tevékenység törlése ponttal az összes tevékenységet töröljük a naplóból.
  - A Összesítések visszaállítása ponttal a távolság és idő összesítéseket nullázzuk.

**NE FELEDJÜK!** Az utóbbival tevékenységet nem törlünk.

3. Hagyjuk jóvá a kiválasztást.

## Vezeték nélküli kapcsolaton keresztül elérhető funkciók

A készüléket kompatibilis Bluetoothfunkciós okostelefonra csatlakoztatva számos kiegészítő funkció elérhetővé válik. Egyes funkciókhoz a csatlakoztatott okostelefonon telepítenünk kell

- a Garmin Connect Mobile alkalmazást. Az alkalmazásról a <u>www.garmin.</u> <u>com/apps</u> oldalon tájékozódhatunk. **Telefonos értesítések** – telefonos értesítések, üzenetek megjelenítése a készüléken.
- Élő követés barátok és családtagok valós időben követhetik nyomon az edzést. Emaiben vagy közösségi hálón keresztül is hívhatunk "nézőket", akik a Garmin Connect oldalain élőben látják a mérési adatokat.

**Tevékenység feltöltése a Garmin Connectre** – amint befejeztük a tevékenységet, az adatok elküldése automatikusan megtörténik a Garmin Connectre.

**Bluetooth érzékelők** – Bluetooth funkciós érzékelőket, pl. pulzusmérőt csatlakoztathatunk.

**Telefon keresése** – a készülékhez párosított, a közelben elhagyott (hatótávolságon belül) telefon keresésében segít a funkció. **Óra keresése** – a közelben (hatótávolságon belül) lerakott de éppen nem talált Instinct óra keresését segíti az alkalmazás.

#### Bluetooth kapcsolaton keresztül érkező értesítések bekapcsolása

A funkció használatához először kompatibilis okostelefonnal párosítanunk kell a készüléket.

- Nyomjuk le hosszan a MENU gombot, majd válasszuk a Beállítások
   Telefon > Intelligens értesítések > Állapot > Bekapcsolt.
- 2. Válasszuk a Tevékenység közbent.
- Válasszunk az értesítések megjelenítési módját.
- 4. Adjuk meg az értesítést kísérő hangjelzés jellegét.
- 5. Válasszuk a Nem tevékenység közbent.
- 6. Válasszunk az értesítések megjelenítési módját.

- Adjuk meg az értesítést kísérő hangjelzés jellegét.
- 8. Válasszul az Időhatárt.
- Adjuk meg azt az időt, ameddig az új értesítés jelzése a képernyőn marad.

## Értesítések megtekintése

- Az óra számlapon nyomjuk meg az UP gombot az értesítések megtekintéséhez.
- 2. Nyomjuk meg a GPS gombot, majd válasszunk egy értesítést.
- 3. A DOWN gombot lenyomva további lehetőségeket érhetünk el.
- 4. A **BACK** gombbal visszalépünk a korábbi képernyőre.

### Értesítések kezelése

Az okostelefonon kezelhetjük a készüléken megjelenő értesítéseket. Válaszszunk az alábbi lehetőségek közül:

 Apple<sup>®</sup> készülék esetén az értesítési központon keresztül választhatjuk ki azon elemeket, melyekről a készüléken értesítést kívánunk kapni.

 Android™ készülék esetén a Garmin Connect Mobile alkalmazásban válasszuk a Beállítások > Okos értesítések pontot.

## Bluetooth funkció kikapcsolása

- 1. Nyomjuk meg hosszan a MENU gombot.
- 2. A Beállítások > Telefon > Állapot
- Ki kiválasztásával kikapcsoljuk a készüléken a vezeték nélküli Bluetooth technológiát.
- Az okostelefon Bluetooth funkciójának kikapcsolásához tanulmányozzuk az okostelefon használati útmutatójában a Bluetooth funkció kikapcsolásáról szóló szakaszt.

## Bluetooth csatlakozás riasztás be- és kikapcsolása

Beállíthatjuk a készüléket, hogy jelezze, amikor a Bluetooth-kapcsolaton keresztül csatlakozó okostelefon le-

Instinct használati útmutató

**NE FELEDJÜK!** A csatlakozás riasztás alapbeállítás szerint ki van kapcsolva.

- 1. Nyomjuk meg hosszan a **MENU** gombot.
- Válasszuk a Beállítások > Telefon > Riasztások pontot.

## Elveszett telefon megkeresése

A készülékkel megkereshetjük a Bluetooth-kapcsolaton keresztül aktuálisan csatlakoztatott és hatósugáron belül megtalálható telefont.

- Nyomjuk meg hosszan a CTRL gombot a vezérlők menü megjelenítéséhez.
- 2. Válasszuk a 💊 pontot.

A készülék elkezdi keresni a párosított telefont. Egy oszlopdiagram jelenik meg, amely mutatja a Bluetooth-jel erősségét, valamint az okostelefon, amennyiben a készülék által sugárzott jelet érzékeli, hangjelzést kezd adni. Ahogy közeledünk a telefonhoz, a Bluetooth-jel erőssége folyamatosan növekszik.

3. A **BACK** gomb megnyomásával befejezzük a keresést.

## **Garmin Connect**

A Garmin Connect internetes közösségi oldalon könnvedén tárolhatjuk és elemezhetjük az edzés adatait, sőt, ezeket meg is oszhatjuk másokkal. Barátainkkal nyomon követhetjük, elemezhetjük, megoszthatjuk egymás teljesítményeit, és bátoríthatjuk is egymást. Legyen szó bármely sportágról, futásról, gyaloglásról, úszásról, kerékpározásról, túrázásról, triatlonozásról, a Garmin Connect oldalon könnvedén rögzíthetiük mozgásban gazdag életvitelünk fontosabb eseményeit. A www.garminconnect. com honlapra fellépve, vagy készülékünket okostelefonunkkal a Garmin

Connect Mobile alkalmazáson keresztül csatlakoztatva ingyenesen hozhatunk létre fiókot.

#### Fejlődés nyomon követése

Nyomon követhetjük a napi lépésszámot, ismerőseinkkel baráti versenyeket rendezhetünk, valamint célokat tűzhetünk ki.

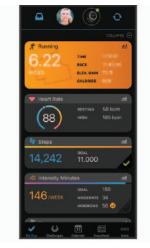

#### Tevékenységek tárolása

A tevékenység végén a napló adatait mentsük el, majd töltsük fel a Garmin Connect honlapra, ahol addig tárolhatjuk ezeket, ameddig csak akarjuk. *Adatok kielemzése* 

Számos adat felhasználásával, pl. idő, távolság, pulzusszám, elégetett

kalória, lépésszám, magasság, tempó és sebesség grafikonok alapján részletesen elemezhetjük tevékenységünket.

#### Tevékenységek megosztása Kapcsolódhatunk barátainkhoz egymás tevékenységének nyomon követéséhez, vagy kedvenc közösségi oldalainkon keresztül linket is küldhetünk az edzésekről.

#### Beállítások kezelése

A készüléket a Garmin Connect fiókon keresztül is beállíthatjuk, illetve ezen keresztül a felhasználói beállítá-

sokat is módosíthatjuk.

#### Szoftver frissítése a Garmin Connect Mobile alkalmazáson keresztül

A rendszerszoftver Garmin Connect Mobile alkalmazáson keresztüli frissítéséhez rendelkeznünk kell Garmin Connect fiókkal, valamint a készüléket párosítanunk kell kompatibilis okostelefonnal.

Instinct használati útmutató

Szinkronizáljuk a készüléket a Garmin Connect Mobile alkalmazáson keresztül.

Amennyiben új rendszerszoftver érhető el, a Garmin Connect Mobile alkalmazás automatikusan letölti azt a készülékre.

#### Szoftver frissítése a Garmin Express szoftveren keresztül

A rendszerszoftver frissítéséhez rendelkeznünk kell Garmin Connect fiókkal, valamint a számítógépünkre le kell töltenünk és telepítenünk kell a Garmin Express alkalmazást.

- Csatlakoztassuk az USB-kábellel a készüléket a számítógépünkhöz. Amennyiben új rendszerszoftver elérhető, a Garmin Express letölti azt a készülékre.
- A frissítés letöltése után bontsuk a kapcsolatot a számítógéppel.
   A készülék jelez, hogy frissítsük a szoftvert.

 Válasszunk az elérhető lehetőségek közül.

## Garmin Connect használata a számítógépen

A Garmin Express alkalmazás egy számítógép segítségével csatlakoztatja a készüléket a Garmin Connect fiókunkhoz. A Garmin Express alkalmazással feltölthetjük tevékenységünk adatait a Garmin Connect fiókunkba, illetve adatokat küldhetünk (például edzések vagy edzéstervek) a Garmin Connect weboldalról az eszközünkre.

- Csatlakoztassuk az USB-kábellel a készüléket a számítógépünkhöz.
- Lépjünk fel a www.garmin.com/ express oldalra.
- Töltsük le és telepítsük a Garmin Express alkalmazást.
- Lépjünk be a Garmin Express alkalmazásba és válasszuk a Készülék hozzáadása pontot.

5. Kövessük a képernyőn megjelenő utasításokat.

#### Adatok manuális feltöltése a Garmin Connect Mobile alkalmazásra

- 1. Nyomjuk meg hosszan a CTRL gombot a vezérlők menühöz.
- 2. Válasszuk a C ikont.

## Garmin Explore<sup>™</sup>

A Garmin Explore weboldal és alkalmazás lehetővé teszik az utazások megtervezését, valamint az uticéljaink, útvonalaink és pályáink felhő alapú tárolását. Összetett tervezési lehetőséget biztosít, amely lehetővé teszi, hogy adatainkat megosszuk és szinkronizáljuk kompatibilis Garmin eszközünkkel. A mobil alkalmazás segítségével térképeket tölthetünk le, amelyeken később mobil adathasználat nélkül is navigálhatunk. A Garmin Explore alkalmazást az okostelefonunk áruházából vagy az explore.garmin.com oldalról tölthetjük le.

## A készülék személyre szabása

#### Widgetek (információs ablakok)

A készülék gyárilag előre feltöltött widgeteket tartalmaz, melyek lehetővé teszik, hogy bizonyos információkat egyetlen szempillantás alatt leolvassunk, értelmezzünk. Egyes widgetek csak kompatibilis okostelefon Bluetooth-kapcsolaton keresztüli csatlakoztatását követően tartalmaznak információt, míg egyes widgetek alapbeállítás szerint nem láthatók, manuálisan kell hozzáadnunk ezeket a widget sorhoz.

**ABC:** kombinált magasságmérő, barométer és iránytű adatokat mutat.

Alternatív időzónák: jelenlegi időt mutatja a további időzónákban.

**Naptár:** az okostelefon naptárja alapján kijelzi az esedékes találkozókat. Kalóriaszám: az aznapi elégetett kalória adatokat mutatja.

**Iránytű:** Elektronikus iránytűt jelenít meg.

Kutya követés (DogTrack): amenynyiben kompatibilis kutya követő jeladót párosítottunk a készülékhez, megjeleníti a kutya aktuális pozícióját. Megmász. em. száma: nyomon követhetjük a megmászott emeletek számának alakulását, valamint a cél elérésének folyamatát.

**Pulzusszám:** percenkénti szívdobbanás (BPM) szerint mutatja aktuális pulzusszámunkat, valamint grafikonon ábrázolja a pulzusszám alakulását.

Intenzitás (perc): nyomon követhetjük azt az időtartamot, amit közepesen vagy erősen intenzív sporttevékenységgel töltünk el, valamint heti intenzitás perc célt jelölhetünk ki és láthatjuk a kitűzött cél teljesítésének folyamatát. inReach<sup>®</sup> távvezérlő: Lehetővé teszi az üzenetek küldését a párosított inReach készülékünkről.

Utolsó tevékenység: rövid összegzést ad az utolsó rögzített tevékenységről, pl. az utolsó futásról, kerékpározásról, úszásról.

Utolsó sport: rövid összegzést ad az utolsó rögzített sporttevékenységről. Zene vezérlés: a párosított okostelefonon vagy a zene memóriáján lévő zenelejátszás vezérlése a készü-

lékről.

Saját nap: az aznapi tevékenységről ad egy dinamikus összefoglalót. Mutatja a mért tevékenységeket, aktív perceket, megmászott emeleteket, lépésszámot, kalóriát stb.

Értesítések: tájékoztatást kapunk a telefonra beérkező hívásokról, szöveges üzenetekről, a közösségi hálón aktiválódó frissítésekről (a funkció az okostelefon beállításaitól függően működik).

47

Mérési adatok: a belső mérőktől, vagy a csatlakoztatott külső ANT+ mérőtől származó adatokat mutatja. Lépések: nyomon követi az elmúlt 7 napi lépések számát, a cél lépésszámot, a megtett távolságot.

**Stressz:** mutatja a stressz-szintünket, valamint légzési gyakorlatot biztosít, hogy megnyugodhassunk.

Napfelkelte és naplemente: mutatja a napfelkelte, naplemente és polgári szürkület idejét.

VIRB: a készülékhez VIRB akciókamerát csatlakoztatva a készülékről indíthatjuk és állíthatjuk le a felvételt. Időjárás: mutatja az aktuális hőmérsékletet, és az időjárás előrejelzést. Xero™ íjászati irányzék: lézeres helyinformációkat mutat, amikor Xero íjászati irányzék van a készülékkel párosítva.

#### Widget sor beállítása

A widget sorban új elemeket megjeleníthetünk, illetve meglévőket elrejthetünk, áthelyezhetünk.

- 1. Nyomjuk meg hosszan a **MENU** gombot.
- Válasszuk a Beállítások > Widgetek pontot.
- 3. Válasszunk ki egy widgetet.
- 4. Válasszunk az alábbi lehetőségek közül:
  - Átrendez: a widget soron belül elfoglalt pozícióját módosíthatjuk.
- Eltávolít: ezzel a paranccsal töröljük a widgetet a widget sorból.
- 5. Válasszuk a Widget hozzáadása pontot.
- 6. Válasszuk ki a hozzáadni kívánt widgetet.
  - A widget bekerül a widget sorba.

#### inReach távvezérlő funkció

Az inReach távvezérlő funkció lehetővé teszi, hogy az Instinct készülékkel vezéreljük az inReach készülékünket. inReach készülék megvásárlása érdekében látogassunk el a buy.garmin. com oldalra.

#### inReach távvezérlő használata

Az inReach távvezérlő funkció használatához hozzá kell adnunk az inReach widgetet a widget sorhoz (lásd 48. oldal)

- Kapcsoljuk be az inReach készüléket.
- Az Instinct készüléken az óra számlapon nyomjuk meg az UP vagy DOWN gombot az inReach widget megtekintéséhez.
- A GPS gomb megnyomásával elindítjuk a keresést az inReach készülék után.
- 4. A GPS gombbal párosíthatjuk az inReach készüléket.

- Nyomjuk meg a GPS gombot, majd válasszunk a megjelenő lehetőségek közül:
  - SOS indítása: SOS üzenet küldése

**MEGJEGYZÉS!** Az SOS funkciót csak valódi vészhelyzetben használjuk!

- Üzenetek > Új Üzenet: üzenet küldése, a címzettek kiválasztása és az üzenet begépelése vagy az egyik gyorsüzenet opció kiválasztása által.
- Előre beállított üzenet: előre beállított üzenet küldése a megjelenő listából.
- Követés: stopper és tevékenység közben megtett távolság megtekintése.

#### VIRB távvezérlő funkció

A VIRB távvezérlő funkcióval a VIRB akciókamerán távolról is elindíthatjuk, illetve leállíthatjuk a felvételt. VIRB kamera beszerzésével kapcsolatosan lépjünk fel a www.garmin.com/VIRB oldalra.

#### A VIRB akciókamera vezérlése

A funkció használatához először a VIRB kamerán kell engedélyeznünk a távvezérlési funkciót (lásd a VIRB kamera útmutatójában). Ezenfelül a widget sorban láthatóvá kell tennünk a VIRB widgetet (lásd 48. oldal).

- 1. Kapcsoljuk be a VIRB kamerát.
- A készüléken az óra számlapot megjelenítve az UP és DOWN gombokkal lépjünk a VIRB widgetre.
- Várjunk, amíg a készülék csatlakozik a VIRB kamerához.
- 4. Nyomjuk meg a GPS-t.
- 5. Válasszunk az alábbiak közül:
  - Videófelvétel indításához a készüléken nyomjuk meg a Felvétel indítás gombot. A felvételi időt mutató számláló megjelenik a készülék kijelzőjén.

- Videófelvétel készítése közben állókép (fotó) készítéséhez nyomjuk meg a DOWN gombot.
- A felvétel leállításához nyomjuk meg a **GPS** gombot.
- Állókép készítéséhez (nem videófelvétel készítése közben) válasszuk a Fotó készítést.
- A fotó és videó beállítások módosításához válasszuk a Beállítások pontot.
- A VIRB akciókamera vezérlése tevékenység alatt

A funkció használatához először a VIRB kamerán kell engedélyeznünk a távvezérlési funkciót (lásd a VIRB kamera útmutatójában). Ezenfelül a widget sorban láthatóvá kell tennünk a VIRB widgetet (lásd a 48. oldalon).

- 1. Kapcsoljuk be a VIRB kamerát.
- A készüléken az óra számlapot megjelenítve az UP vagy DOWN gombokkal lépjünk a VIRB widgetre.

- Várjunk, amíg a készülék csatlakozik a VIRB kamerához.
  - Amikor a kamera megfelelően csatlakozott, a tevékenység alkalmazások automatikusan kibővülnek a VIRB adatképernyővel.
- A tevékenység alatt az UP vagy DOWN gombokkal váltsunk a VIRB adatképernyőre.
- 5. Nyomjuk meg hosszan a MENUt.
- Válasszuk a VIRB távvezérlés pontot.
- Válasszunk az alábbi lehetőségek közül:
  - Amennyiben a felvételt a számláló indításával kívánjuk indítani, és a számláló leállításával leállítani, válasszuk a Beállítások > Számláló indítás/leállítást.
  - **MEGJEGYZÉS!** A felvétel a számláló indításával és leállításával együtt automatikusan elindul és leáll.

- A Beállítások > Kézi opciót választva a kamerát a menü opciókkal vezérelhetjük.
- A videó manuális indításához válasszuk a **Felvétel indítás**t.

A felvételi időt mutató számláló megjelenik a készülék kijelzőjén.

- Videófelvétel készítése közben állókép (fotó) készítéséhez nyomjuk meg a DOWN gombot.
- A felvétel manuális leállításához nyomjuk meg a **GPS** gombot.
- Állókép készítéséhez (nem videófelvétel készítése közben) válasszuk a Fotó készítést.

### Tevékenység és alkalmazás beállítások

Az összes előre feltöltött tevékenységet saját igényeinkhez igazíthatjuk, pl. módosíthatjuk az adatképernyőket, riasztásokat és edzési funkciókat. Egyes beállítások csak bizonyos tevékenységeknél módosíthatók. Nyomjuk le hosszan a **MENU** gombot, majd válasszuk a **Beállítások > Tevékenységek és alkalmazások** pontot, végül válasszunk egy tevékenységet, majd annak beállításait.

**3D-s távolság** – a funkcióval a távolság kiszámítása együttesen történik a magasság változása és a talajhoz viszonyított elmozdulás alapján.

**3D-s sebesség** – a funkcióval a sebesség kiszámítása együttesen történik a magasság változása és a talajhoz viszonyított elmozdulás alapján. **Riasztások** – edzési és navigációs riasztások beállítása az adott tevékenységhez.

Automatikus mászás – engedélyezzük a készülék számára, hogy a beépített magasságmérő révén automatikusan érzékelje a magasságban bekövetkező változásokat.

Auto Lap – az Auto Lap (új kör automatikus létrehozása) funkció beállításait találhatjuk itt (57. oldal). Auto Pause – beállíthatjuk a készüléket, hogy álló helyzetben, vagy amikor haladásunk egy bizonyos sebesség alá esik, automatikusan állítsa le az adatok rögzítését (lásd 58. oldal). Automatikus sífutás – a beépített gyorsulásmérő révén a készülék automatikusan határozza meg, hogy síeléskor mikor siklunk le.

Automatikus görgetés – beállíthatjuk a készüléket, hogy amikor a számláló fut, vagyis éppen valamilyen tevékenységet végzünk, a tevékenység adatképernyőket automatikusan léptetve jelenítse meg (60. oldal).

Háttérszín – az egyes tevékenységeknél választhatunk a fekete és a fehér háttérképernyő között.

Visszaszámlálás start – beállíthatunk egy visszaszámlálót a medencei úszás szakaszok között.

Adatképernyők – új adatképernyőket rendelhetünk a tevékenységhez, illet-

ve ezeket saját igényeinkre igazíthatjuk (53. oldal).

**GPS** – GPS-mód – a GPS-vételi módot állíthatjuk be. A GPS+GLONASS vagy GPS+ Galileo vétel szélsőséges körülmények között megbízhatóbb, gyorsabb pozíciómeghatározást tesz lehetővé, azonban hamarabb lemeríti az akkumulátort, mint a sima GPSmód. Az UltraTrac ritkábban menti el a nyomvonal-pontokat és a mérők adatait (az UltraTrac módról lásd a 61. oldalt).

Kör gomb – a tevékenység során köröket, illetve pihenő szakaszokat hozhatunk létre.

**Metronóm** – állandó ütemben egy hangjelzés hallható, ezzel a készülék segít, hogy mind lassabb, mind gyorsabb tempónál stabil, állandó lépésszám mellett végezzük az edzést (9. oldal). Medence méret – medencében történő úszáshoz a medence hosszát adhatjuk meg.

Energiatakarékos időkorlát – tevékenység során az energiatakarékos módba történő váltást megelőző várakozási idő.

**Átnevezés** – a tevékenység megnevezésének módosítása.

Gyári beállítás – a tevékenység beállításainak gyári alapbeállításnak megfelelő állapotba történő visszaállítása. Csapásérzékelés – medencei úszáshoz a csapás érzékelés bekapcsolása.

#### Adatképernyők beállítása

Adott tevékenységre vonatkozóan az egyes adatképernyőket elrejthetjük, megjeleníthetjük, illetve módosíthatjuk az adatmezők számát.

- 1. Nyomjuk le hosszan a MENUt.
- Válasszuk a Beállítások > Tevékenységek és alkalmazások pontot.
- 3. Válasszuk ki a tevékenységet.

- Válasszuk ki a tevékenység beállításait.
- 5. Válasszuk az Adatképernyőket.
- 6. Válasszuk ki a módosítani kívánt adatképernyőt.
- 7. Válasszunk az alábbiak közül:
  - Az Elrendezés ponttal módosíthatjuk az adatképernyőn megjelenő adatmezők számát.
  - Egy adatmezőt kiválasztva módosíthatjuk az abban megjelenő adat típusát.
  - Az Átrendezés ponttal az adatképernyőt áthelyezhetjük az adatképernyő soron belül.
  - Az Eltávolítás ponttal töröljük az adatképernyőt a sorból.
- Amennyiben szükséges, az Új hozzáadása ponttal újabb képernyővel bővítjuk a sort.

Hozzáadhatunk egyedi adatképernyőt, vagy választhatunk az előre beállított adatképernyők közül.

## Térkép hozzáadása az egyes tevékenységekhez

A tevékenységhez tartozó adatképernyő sort a térképpel is bővíthetjük.

- 1. Nyomjuk meg hosszan a **MENU** gombot.
- Válasszuk a Beállítások > Tevékenységek és alkalmazások pontot.
- 3. Válasszuk ki a tevékenységet.
- Válasszuk ki a tevékenység beállításait.
- Válasszuk az Adatképernyők > Új hozzáadása > Térkép pontot.

#### Riasztások

A tevékenységekhez riasztásokat rendelhetünk, melyek segítséget nyújtanak a kitűzött cél elérésében, támogatást adnak a környezeti viszonyok folyamatos figyelemmel kísérésében, valamint a cél felé történő navigálásban. Egyes riasztások csak bizonyos tevékenységeknél érhetők el. Háromféle riasztás típust különböztetünk meg: esemény, tartomány és ismétlődő riasztást.

**Esemény riasztás:** Egyszeri figyelmeztetés, ahol az esemény egy megadott érték elérése. Például figyelmeztet, amikor egy adott magassági szintet elérünk.

Tartomány riasztás: Figyelmeztetés, amikor a készülék egy adott értéktartomány alatti vagy feletti értéket mér. Például beállíthatjuk a készüléket, hogy figyelmeztessen, amikor a pulzusunk 60 bpm alá esik vagy 210 bpm-et meghaladja.

Ismétlődő riasztás: Figyelmeztetés, amely minden alkalommal életbe lép, amikor a készülék egy adott értéket, lépésközt mér. Például beállíthatjuk a készüléket, hogy 30 percenként figyelmeztessen.

| Riasztás<br>neve         | Riasztás<br>típusa    | Ismertetése                                                                                                    |
|--------------------------|-----------------------|----------------------------------------------------------------------------------------------------|
| Pedálütem<br>(lépésszám) | Tartomány             | Megadhatunk egy alsó és felső pedálfordulat/lépésszám küszöbértéket.                                                |
| Kalória                  | Esemény,<br>ismétlődő | Adott elégetett kalória értéknél a készülék jelez.                                                                  |
| Egyéni                   | Ismétlődő             | Kiválaszthatunk egy meglévő üzenetet, létrehozhatunk egy egyedi üzenetet, vagy kiválaszthatunk egy riasztás típust. |
| Távolság                 | Ismétlődő             | Megadhatunk egy ismétlődő távolságot.                                                                               |
| Magasság                 | Tartomány             | Megadhatunk egy alsó és felső magassági küszöböt.                                                                   |
| Pulzusszám               | Tartomány             | Megadhatunk egy alsó és felső pulzusszám küszöbérté-<br>ket, vagy egy pulzustartományt (lásd 17. oldal).            |
| Tempó                    | Tartomány             | Megadhatunk egy alsó és felső tempó küszöbértéket.                                                                  |

54

55

| Riasztás<br>neve    | Riasztás<br>típusa    | Ismertetése                                                                                                    |
|---------------------|-----------------------|----------------------------------------------------------------------------------------------------|
| Közeledés           | Esemény               | Egy mentett hely köré adott sugárú körben egy jelző zónát<br>állíthatunk fel, amelyet átlépve a készülék jelez. |
| Futás/séta          | lsmétlődő             | Adott időközönként pihenő (sétáló) szakaszt iktathatunk be.                                                     |
| Sebesség            | Tartomány             | Megadhatunk egy alsó és felső sebesség küszöbértéket.                                                           |
| Csapás-<br>sebesség | Tartomány             | Megadhatunk egy felső és alsó percenkénti csapásszám küszöbértéket.                                             |
| ldő                 | Esemény,<br>ismétlődő | Megadhatunk egy időközt.                                                                                        |

### Riasztás beállítása

- 1. Nyomjuk le hosszan a **MENU** gombot.
- Válasszuk a Beállítások > Tevékenységek és alkalmazások pontot.
- Válasszunk egy tevékenységet.
   NE FELEDJÜK! Nem mindegyik tevékenységhez élesíthetünk riasztást.
- Válasszuk a tevékenység beállításait.

- 5. Válasszuk a Riasztásokat.
- 6. Válasszunk az alábbiak közül:
  - Új hozzáadása ponttal új riasztást rendelünk a kiválasztott tevékenységhez.
  - A meglévő riasztás nevét kiválasztva módosíthatjuk a nevet.
- 7. Amennyiben szükséges, válasszuk ki a riasztás típusát.
- Válasszuk ki a kívánt tartományt, adjuk meg a minimális és maximá-

lis értéket, vagy adjunk meg egy egyedi értéket.

**9.** Amennyiben szükséges, kapcsoljuk be a riasztást.

Esemény és ismétlődő riasztásnál minden alkalommal, amikor elérjük az értéket, a készülék figyelmeztet. Tartomány riasztásnál, amikor a minimum érték alá esik a mérési adat, vagy meghaladjuk a maximális értéket, a készülék figyelmeztet.

#### Auto Lap<sup>®</sup> funkció Kör indítása távolság alapján

A készülék adott távolság megtételekor automatikusan új kört regisztrál, így a futás adott hosszúságú szakaszait könnyen összehasonlíthatjuk (pl. minden öt kilométeres szakaszt).

- 1. Nyomjuk le hosszan a MENU gombot.
- Válasszuk a Beállítások > Tevékenységek és alkalmazások pontot.
- 3. Válasszunk egy tevékenységet.

- Válasszuk ki a tevékenység beállításait.
- 5. Válasszuk az Auto Lap pontot.
- 6. Válasszunk az alábbiak közül:
  - Auto Lap: az Auto Lap funkciót kapcsolhatjuk be és ki.
  - Automatikus távolság: adjuk meg azt a távolságot, melynek megtétele után a készülék automatikusan új kört indít.

Minden alkalommal, amikor megteszszük a megadott távot, a készülék üzenet formájában figyelmeztet, valamint sípol vagy rezeg is, amennyiben a hangos jelzések engedélyezve vannak.

Amennyiben szükséges, az adatképernyők átszabásával további kör adatok jeleníthetők meg.

#### Kör befejezését jelző üzenet testreszabása

A kör befejezését és az új kör megkezdését jelző ablakban szereplő egy vagy két adatmezőt módunkban áll eltérő adattípusra cserélni.

1. Nyomjuk le hosszan a MENU gombot.

#### Válasszuk a Beállítások > Tevékenységek és alkalmazások pontot.

- Válasszunk egy tevékenységet. A funkció nem mindegyik tevékenységnél elérhető.
- Válasszuk ki a tevékenység beállításait.
- Válasszuk az Auto Lap > Körriasztás pontot.
- Válasszuk ki a módosítandó adatmező(ke)t.
- Az Előnézet pontot választva nézőképet jeleníthetünk meg.

## Automatikus szüneteltetés (Auto Pause®) funkció

Az automatikus szüneteltetés funkció megállítja a számlálót, amikor álló helyzetben vagyunk. A funkció hasznos lehet, amikor futás közben piros lámpánál várakozunk, vagy egyes helyeken meg kell állnunk, le kell lassítanunk.

**NE FELEDJÜK**: Amikor a számláló áll vagy fel van függesztve, az adatok nem kerülnek rögzítésre az edzésnaplóba.

1. Nyomjuk le hosszan a MENUt.

- Válasszuk a Beállítások > Tevékenységek és alkalmazások pontot.
- 3. Válasszunk egy tevékenységet.
- A funkció nem mindegyik tevékenységnél elérhető.
- 4. Válasszuk ki a tevékenység beállításait.
- 5. Válasszuk az Auto Pause pontot.

- 6. Válasszunk az alábbi lehetőségek közül:
  - Megálláskor: Megálláskor automatikusan megáll a számláló is.
  - Egyéni: A számláló akkor áll meg, amikor sebességünk/tempónk a megadott érték alá esik.

#### Automatikus mászás funkció

Az automatikus mászás funkció automatikusan érzékeli a magasság változásokat. Hegymászás. túrázás, futás, kerékpározás során rendkívül hasznos funkció.

- 1. Nyomjuk le hosszan a MENU gombot.
- Válasszuk a Beállítások > Tevékenységek és alkalmazások pontot.
- Válasszunk egy tevékenységet. A funkció nem mindegyik tevékenységnél elérhető.
- 4. Válasszuk ki a tevékenység beállításait.

#### Válasszuk az Automatikus mászás > Állapot > Bekapcsolt.

- 6. Válaszunk az alábbiak közül:
  - A Futás képernyő ponttal megadhatjuk a futás során megtekinteni kívánt adatképernyőt.
  - A Mászás képernyő pontot választva megadhatjuk a hegymászás, túrázás során megtekinteni kívánt adatképernyőt.
  - Az Inverz színek pontot választva mód váltáskor a kijelző színei ellentétesre változnak.
  - A Függőleges sebesség pontban az időegység alatti emelkedés ütemét adhatjuk meg.
  - A Módváltás ponttal azt adhatjuk meg, hogy a készülék milyen gyorsan váltson módot.

#### 3D-s sebesség és 3D-s távolság

A 3D sebesség és 3D távolság funkcióval a sebesség és a távolság kiszámítása során figyelembe vételre kerül mind a magasság változása, mint a talajhoz viszonyított elmozdulás. Síelés, hegymászás, hegyi túrázás, futás, kerékpározás során használható funkció.

#### Kör gomb funkció be- és kikapcsolása

Beállíthatjuk úgy a **SET** gombot, hogy tevékenység során ezt megnyomva új kört indítsunk vagy pihenő (lazító) szakaszt iktassunk be. A funkciót kikapcsolva megakadályozzuk, hogy akaratlan érintésből adódóan tevékenység végzése alatt tudatunkon kívül új köröket rögzítsünk.

1. Nyomjuk le hosszan a MENUt.

#### Válasszuk a Beállítások > Tevékenységek és alkalmazások pontot.

- 3. Válasszunk egy tevékenységet.
- Válasszuk ki a tevékenység beállításait.

 Válasszuk a Kör gomb pontot, ezzel SET gombhoz hozzárendelt funkciót be- és kikapcsoljuk.

#### Automatikus adatképernyő váltás (automatikus görgetés) Az automatikus görgetés funkciót bekapcsolva a készülék automatikusan váltva mutatja az edzési adatképernyőket, amikor a számláló fut.

- 1. Nyomjuk le hosszan a MENUt.
- Válasszuk a Beállítások > Tevékenységek és alkalmazások pontot.
  - es aikaimazasok pontot.
- Válasszunk egy tevékenységet. A funkció nem mindegyik tevékenységnél elérhető.
- 4. Válasszuk ki a tevékenység beállításait.
- Válasszuk az Automatikus görgetést.
- Válasszunk egy léptetési sebességet.

## UltraTrac GPS-pozíció rögzítés

Az UltraTrac funkció egy GPSbeállítás, amely ritkábban rögzíti a nyomvonali pontokat és mérési adatokat. Az UltraTrac funkció megnöveli az akkumulátoros működési időt, azonban csökkenti a tevékenységek mérési adatainak részletességét. Az UltraTrac funkciót olyan tevékenységeknél érdemes használni, melyek időben elhúzódhatnak, és a gyakori mérési adatoknak kisebb jelentőségük van.

#### Készenléti módba váltás késleltetési idejének állítása

A várakozási idő funkció szabályozza, hogy a készülék mennyi ideig marad edző üzemmódban. Egy verseny indítására várva hasznos lehet a funkció. Nyomjuk le hosszan a **MENU** gombot, majd válasszuk a **Beállítások > Tevékenységek és alkalmazások** pontot. Ezután válasszunk egy tevékenységet, lépjünk a tevékenység beállításaiba majd válasszuk az **Energiatak.** pontot.

**Normál:** A készülék 5 perc tétlen állapot után vált át karóra módba.

**Bővített:** A készülék 25 perc tétlen állapot után vált karóra módba. Ezen hosszabb várakozási időt biztosító módban a két töltés közötti idő lerövidülhet.

## Tevékenységi lista testreszabása

- 1. Nyomjuk le hosszan a MENUt.
- Válasszuk a Beállítások > Tevékenységek és alkalmazások pontot.
- 3. Válasszunk az alábbiak közül:
  - Válasszunk egy tevékenységet, hogy módosítsuk annak beállításait, a tevékenységet kedvencként állítsuk be, megváltoztassuk a megjelenési sorrendet stb.

zá vagy egyedi tevékenységeket hozhatunk létre. Tevékenység vagy

· A Hozzáad ponttal további te-

vékenységeket adhatunk hoz-

## alkalmazás eltávolítása

- 1. Nyomjuk le hosszan a MENUt.
- Válasszuk a Beállítások > Tevékenységek és alkalmazások pontot.
- 3. Válasszunk ki egy tevékenységet.
- 4. Válasszunk az alábbiak közül:
  - Az Eltválolítás a kedvencek közül ponttal a kiválasztott tevékenységet eltávolítjuk a kedvencek listájából.
  - Az Eltávolítás ponttal a tevékenységet eltávolítjuk az alkalmazások listájából.

## Vezérlő menü beállítása

A vezérlő menüben szereplő gyors elérést biztosító menüpontokat, funkcióparancsokat kibővíthetjük újakkal, átrendezhetjük, valamint törölhetjük a már szükségtelenné vált elemeket.

- 1. Nyomjuk le hosszan a MENUt.
- Válasszuk a Beállítások > Vezérlőmenü pontot.
- Válasszuk ki a módosítani kívánt funkcióparancsot, gyors menüt.
- 4. Válasszunk az alábbiak közül:
  - Az Átrendezés pontot választva a funkcióparancsot, gyors menüt áthelyezzük a vezérlők menün belül.
  - Az Eltávolítás pontot választva töröljük a funkcióparancsot, gyors menüt a vezérlők menüből.
- Igény esetén az Új hozzáadása ponttal új funkcióparanccsal, gyors menüvel bővíthetjük a vezérlőmenüt.

## Óra számlap személyre szabása

Kedvünk szerint beállíthatjuk az óra számlapon megjelenő információkat és az óra számlap megjelenését.

- 1. Az óra számlapon nyomjuk le hosszan a **MENU** gombot.
- 2. Válasszuk a Számlap pontot.
- Az UP vagy DOWN gombokkal megtekinthetjük a választható számlapokat.
- 4. Nyomjuk meg a GPS gombot.
- 5. Válasszunk az alábbiak közül:
  - Az **Alkalmaz** ponttal aktiválhatjuk a számlapot.

 A számlapon megjelenő adatok személyre szabásához válaszszuk a Testreszab pontot, az UP és DOWN gombokkal megtekinthetjük a lehetőségeket, majd az aktiváláshoz nyomjuk meg a GPS gombot.

## Mérők beállításai Iránytű beállítások

Nyomjuk le hosszan a **MENU** gombot, majd válasszuk a **Beállítások** > **Érzékelők és tartozékok** > **Iránytű** pontot.

**Kalibrálás –** Magunk kalibrálhatjuk az iránytűt (lásd alább).

**Kijelző –** Az irány kijelzése történhet fok, milli-radián szerint.

Északi referencia – Északi irány megadása, az irány meghatározásának viszonyítási alapja (64. oldal).

Mód – Az iránytűt beállíthatjuk, hogy mozgás közben egyszerre használja a GPS-adatokat és az elektronikus érzékelő adatait (Automatikus), vagy csak a GPS-adatokat (Kikapcsol), illetve csak az elektronikus mérési adatokat (Bekapcsol). Iránytű kalibrációja

#### Vigyázat!

Az elektronikus iránytűt mindig szabadtéren kalibráljuk. Az irány meghatározás pontossága érdekében ne álljunk erős mágneses mezőjű tárgyak, pl. járművek, épületek közelében, vagy nagyfeszültségű légvezeték alatt.

A készülék gyárilag kalibrálva van, valamint automatikus kalibrációs funkcióval is bír. Ha azt tapasztaljuk, hogy az iránytű pontatlanul működik, pl. ha nagy távolságot tettünk meg, vagy a környezeti hőmérsékletben jelentős változás állt be, manuálisan is kalibrálhatjuk az iránytűt.

- 1. Nyomjuk le hosszan a MENU gombot.
- Válasszuk a Beállítások > Érzékelők és tartozékok > Iránytű > Kalibrálás > Indítás pontot.

3. Kövessük a képernyőn megjelenő utasításokat.

**TIPP!** Kis nyolcas alakokat írjunk le a csuklónkkal egészen addig, amíg egy üzenet megjelenik.

#### *Északi viszonyítás beállítása* Az északi irány viszonyítása jelenti a kiindulási alapot az irány meghatározásához.

- 1. Nyomjuk le hosszan a MENUt.
- Válasszuk a Beállítások > Érzékelők és tartozékok > Iránytű > Északi referencia pontot.
- 3. Válasszunk az alábbi lehetőségek közül:
  - A valós földrajzi észak északi irányként való megadásához válasszuk az lgaz beállítást.
  - A tartózkodási helyünkre jellemző mágneses elhajlás automatikus alkalmazásához válasszuk a Mágneses beállítást.
  - A fokhálózati szerinti észak (000°) északi irányként való megadásá-

hoz válasszuk a **Térképhálózat** beállítást.

• A kézi beállításhoz válasszuk a **Felhasználó** pontot, adjuk

meg az elhajlást, és válasszuk a **Kész**t.

### Magasságmérő beállítása

Nyomjuk meg hosszan a **MENU** gombot, majd válasszuk a **Beállítások** > **Érzékelők és tartozékok** > **Magasságmérő**t.

Kalibrálás – lehetővé teszi a magasságmérő kézi kalibrálását.

Automatikus kalibráció – a magasságmérő minden alkalommal kalibrálja önmagát, amikor a GPSnyomkövetést bekapcsoljuk.

**Magasság** – megadhatjuk a magasság mértékegységét.

#### Barometrikus magasságmérő kalibrálása

A készülék gyárilag kalibrálva van, valamint automatikus kalibrációs funkcióval is bír. Amennyiben ismerjük a pontos magasságunkat, a barometrikus magasságmérőt kézzel is kalibrálhatjuk.

- 1. Nyomjuk le hosszan a MENU gombot.
- Válasszuk a Beállítások > Érzékelők és tartozékok > Magasságmérő pontot.
- 3. Válasszunk az alábbi lehetőségek közül:
  - A GPS kiindulási pontból történő automatikus kalibrációhoz válaszszuk az Automatikus kalibráció
     > Bekapcsol pontot.
  - A tengerszintre jellemző légnyomás vagy a tényleges magasság kézi megadásához válasszuk a **Kalibrálás** pontot.

#### Barométer beállítása

Nyomjuk meg hosszan a **MENU** gombot, majd válasszuk a **Beállítások** > **Érzékelők és tartozékok** > **Barométer** pontokat. **Kalibrálás** – a barométer érzékelőt automatikusan állíthatjuk be.

Rajz – a barométer widgetben megjelenő grafikon időskáláját állíthatjuk be.

Viharriasztás – megadhatjuk azt a légnyomás esést, melynél a készülék vihar figyelmeztető jelzést küld.

Óra üzemmód – a karóra módban használatos érzékelőket állíthatjuk be. Az Automatikus opcióval mozgásunknak megfelelően mind a magasságmérő, mind a barométer működhet, míg a Magasságmérőt olyan tevékenység során érdemes választani, amely magasságváltozásokat eredményez, illetve a Barométert, amikor a tevékenység nem okoz magasság változást.

**Nyomás** – beállíthatjuk, hogyan jelenítse meg a készülék a nyomás adatokat.

#### Barométer kalibrálása

A készülék gyárilag kalibrálva van, valamint automatikus kalibrációs funkcióval is bír. A barométert manuálisan is kalibrálhatjuk, ha ismerjük a pontos tengerszint feletti magasságot vagy tengerszinti nyomást.

- 1. Nyomjuk le hosszan a **MENU** gombot.
- Válasszuk a Beállítások > Érzékelők és tartozékok > Barométer > Kalibrálás pontot.
- Válasszunk az alábbi lehetőségek közül:
  - A jelenlegi magasság vagy tengerszinti nyomás megadásához válasszuk az Igent.
  - A GPS vétellel történő automatikus kalibráláshoz válasszuk a **GPS használata** pontot.

**Térkép funkciók beállítása** Beállíthatjuk, hogy a térkép miként jelenjen meg a térkép alkalmazásban és az adatképernyőkön. Nyomjuk le hosszan a **MENU** gombot, majd válasszuk a **Beállítások > Térkép** pontot.

Tájolás – a térkép forgatási iránya:

- Menetirányba: az aktuális haladási irány mutat mindig a képernyő teteje felé;
- Észak felé: az északi irány mutat a képernyő teteje felé.

Felhasználói helyszínek – a mentett helyeket elrejthetjük és megjeleníthetjük a térképen.

**Automatikus nagyítás** – a készülék automatikusan állítja a térkép nagyítási léptékét. Kikapcsolva manuálisan nagyíthatunk, kicsinyíthetünk.

## Navigációs beállítások

Beállíthatjuk, hogy miként és milyen funkciókkal jelenjen meg a térkép cél felé történő navigálás során.

### Térkép funkciók beállítása

1. Nyomjuk le hosszan a MENU gombot

- 2. Válasszuk a Beállítások > Navigáció > Adatképernyőket.
- 3. Válasszunk az alábbi lehetőségek közül:
  - A **Térkép** pontot választva be- és kikapcsolhatjuk a térképet.
  - A Magasságprofil ponttal beés kikapcsolhatjuk a magassági grafikont.
  - Kiválaszthatjuk a navigálás során látni kívánt képernyőket, valamint megadhatjuk az ezeken megjelenő adattípusokat.

## Célirány beállítások

Beállíthatjuk a navigálás során megjelenő jelzőpont működési módját. Nyomjuk le hosszan a **MENU** gombot, majd válasszuk a **Beállítások > Navigáció > Típus** pontot.

Tájolat: Célunk irányába mutat. Útvonal: Megmutatja a helyzetünket a cél felé vezető útvonalhoz képest. A cél felé történő navigációt segítő riasztásokat állíthatunk be.

Navigációs riasztások

- 1. Nyomjuk le hosszan a MENU gombot.
- Válasszuk a Beállítások > Navigáció > Riasztások pontot.
- 3. Válasszunk az alábbiak közül:
  - A Vég távolság pontot választva, a készülék jelez, amikor a végcélt a megadott távolságra megközelítjük.
  - Az Végcélig hátralévő idő pontot választva a készülék jelez, amikor a végcél egy adott időtartamon belül elérhetővé válik.
  - A Letérés az útról pontot választva a készülék jelez, amikor letérünk a kijelölt útvonalról.
- A riasztás élesítéséhez válasszuk az Állapot pontot.
- Adjuk meg a távolságot vagy az időtartamot, majd válasszuk a ✓-t.

#### Rendszerbeállítások

Nyomjuk le hosszan a **MENU** gombot, majd válasszuk a **Beállítások** > **Rendszer** pontot.

**Nyelv** – menüfeliratok nyelvét adhatjuk meg.

Idő – idő beállítások (69. o.)

Háttérvilágítás – háttérvilágítás beállítása (70. oldal).

Hangok – hangjelzések, rezgés beállítása.

**Ne zavarjanak** – a *ne zavarj* funkció be- és kikapcsolása. Az **alvás***idő* opcióval a Garmin Connect fiókban megadott általános alvással töltött időszakra a *ne zavarj* mód automatikusan bekapcsol. Normál alvási időnket Garmin Connect fiókunkban állíthatjuk be.

**Parancsgombok** – a készülék gombjaihoz direkt eléréseket, gyorsparancsokat rendelhetünk (70. o.).

Automatikus zárolás – a gombok automatikus lezárása az akaratlan

gombnyomást megelőzendő. A **Tevékenység közben** opcióval a számlálóval kísért tevékenység indításakor a gombok automatikusan lezárásra kerülnek, míg az **Óra üzemmód** opcióval tevékenysége végzésének hiányában lezáródnak a gombok.

**Mértékegységek** – mértékegységek beállítása (71. oldal).

Jelleg – tevékenységek esetén választhatunk a tempó és a sebesség kijelzése között, illetve a hét első napját adhatjuk meg, valamint a koordináták kijelzési formátumát és a térképdátumot állíthatjuk be.

Adatrögzítés – a tevékenység adatok rögzítésének beállítása. Az alapbeállítás szerinti Intelligens rögzítés hosszabb időn át képes rögzíteni a tevékenység adatokat, mint a Mp.-ként beállítás, amely bár rendkívül pontosan (másodperces gyakorisággal) követi nyomon a változásokat, hoszszabb tevékenységek tárolását nem teszi lehetővé. **USB-mód** – beállíthatjuk, hogy számítógépre történő csatlakoztatás háttértár módban történjen, vagy Garmin módban.

Alapbeállítások visszaállítása – beállítások visszaállítása a gyári alapértékekre, illetve a felhasználói adatok törlése.

Szoftverfrissítés – a Garmin Express programon keresztül letöltött szoftverfrissítéseket telepíthetjük.

#### ldő beállítása

Nyomjuk le hosszan a **MENU** gombot, majd válasszuk a **Beállítások** > **Rendszer** > **Idő** pontot.

Időformátum – 12 vagy 24 órás formátumban tekinthetjük meg az időt.
Idő beállítása – a GPS-pozíció alapján automatikusan is történhet az időzóna meghatározása, vagy magunk is megadhatjuk az időzónát.

**Pontos idő** – az idő manuális megadását kiválasztva adjuk meg a pontos időt. **Riasztások** – egy riasztást élesíthetünk, amely napkelte vagy naplemente bekövetkezte előtt megadott idővel jelez.

Szinkronizálás GPS-szel – másik időzónába való átlépés vagy a nyári időszámítás aktiválása során lehetőség van a GPS-vétel alapján meghatározott idővel történő szinkronizálásra.

#### Háttérvilágítás beállítása

Nyomjuk le hosszan a **MENU** gombot, majd válasszuk a **Beállítások** > **Rendszer** > **Háttérvilágítást**. A beállításokat külön vonatkoztathatjuk a *tevékenység közbeni* időszakra, illetve amikor karóra módban (*Óra üzemmód*) használjuk a készüléket. **Gombok** – megadhatjuk, hogy a hát-

térvilágítást gombnyomásra bekapcsoljon.

**Riasztások** – megadhatjuk, hogy a háttérvilágítás riasztásnál bekapcsoljon.

Kézmozdulat – karunkat felemelve és csuklónkat magunk felé fordítva a háttérvilágítás automatikusan bekapcsol. Időkorlát – a háttérvilágítás kikapcsolásának késleltetési idejét állíthatjuk be.

**Fényerő** – a háttérvilágítás fényerejét adhatjuk meg.

#### Gomb funkciók beállítása

A gombok hosszan történő nyomva tartásával aktiválódó funkciókat, illetve a gombok együttes lenyomásával (gomb kombinációra) aktiválódó funkciókat állíthatjuk be.

- 1. Nyomjuk le hosszan a MENUt.
- Válasszuk a Beállítások > Rendszer > Parancsgombok pontot.
- **3.** Válasszuk ki a beállítani kívánt gombot, gomb kombinációt.
- 4. Adjuk meg az aktiválni kívánt funkciót.

#### Mértékegység beállítása

A távolság, a tempó, a sebesség, tengerszint feletti magasság,súly, ma-Instinct használati útmutató gasság és hőmérséklet mértékegységeit adhatjuk meg.

- 1. Nyomjuk le hosszan a MENU gombot.
- Válasszuk a Beállítások > Rendszer > Mértékegységek pontot.
- 3. Válasszunk egy adattípust.
- 4. Válasszunk egy mértékegységet.

#### Készülékinformációk

Megtekinthetjük a készülékadatokat, pl. a készülék sorozatszámát, a vonatkozó jogi tudnivalókat, és a felhasználói szerződést.

- 1. Nyomjuk le hosszan a MENU gombot.
- Válasszuk a Beállítások > Névjegy pontot.

#### E-cimke szabályozási és megfelelőségi információk

A készülék elektronikus címkével rendelkezik. Az e-címke olyan szabályozási információkat tartalmazhat, mint az FCC által biztosított azonosítószámok, vagy regionális megfelelőzésgi jelzések, valamint alkalmazható termék- és engedélyinformációk.

Nyomjuk le hosszan a **MENU** gombot, majd a beállítási menüben válasszuk a **Névjegy** pontot.

## Vezeték nélküli kapcsolattal működő mérők

A készülék számos vezeték nélküli ANT+ vagy Bluetooth funkciós mérővel is kompatibilis. A kompatibilis mérőkről és ezek beszerzéséről részletesen tájékozódhatunk az ügyfélszolgáltaton.

### Vezeték nélküli kapcsolattal működő mérő párosítása

Amikor az ANT+ vagy Bluetooth vezeték nélküli technológiával működő mérőt első alkalommal csatlakoztatjuk a készülékhez, össze kell hangolnunk a mérőt és a készüléket, úgymond párosítanunk kell ezeket. Később, a párosítást követően, amint megkezdjük a tevékenységet és a mérő adatokat mér, illetve a mérő megfelelő közelségbe kerül a készülékhez, a készülék és a mérő már automatikusan kapcsolódik egymáshoz.

- Pulzusmérő csatlakoztatása esetén vegyük fel a mérőt. A pulzusmérő csak akkor fogad és küld adatokat, amikor azt felveszszük.
- Hozzuk a mérőt és a készüléket három (3) méteres távolságon belül.

**NE FELEDJÜK!** Párosítás közben 10 méteres körzeten belül ne legyen másik vezeték nélküli mérő.

- 3. Nyomjuk le hosszan a MENU gombot.
- Válasszuk a Beállítások > Érzékelők és tartozékok > Új hozzáadása pontot.

- 5. Válasszunk az alábbi lehetőségek közül:
  - A Keresés az összes között pontot választva az összes közelben található mérőre rákeres a készülék.
  - A mérő típusát megadva az adott típusra szűkíthetjük a keresést.

Amikor a mérő párosítása megtörtént, a **Keresés** felirat **Csatlakoztatva** feliratra vált. A mérési adatok megjelennek az adatképernyők sorában vagy az egyedi adatképernyőn.

#### Sebesség- és pedálütemmérő használata

A készülék fogadja a kompatibilis kerékpáros sebesség- és pedálütemmérőről érkező adatokat is.

- Párosítsuk a mérőt a készülékkel. (72. oldal)
- Adjuk meg a kerék méretet (95.oldal).

Instinct használati útmutató

Indítsuk a kerékpározást (5. o.)

### Lépésszámláló

A készülék fogadja a lépésszámlálóról érkező adatokat is. Beltéri használat során, vagy gyenge GPS-jelek mellett a lépésszámláló szolgál távolság és sebesség adatokkal. A lépésszámláló a pulzusmérőhöz hasonlóan mindig készenléti állapotban van, bármikor képes az adatok küldésére. Harminc perc tétlen állapot után (mozgás nélküli időszak) a lépésszámláló kikapcsol az elem kímélése céljából. Amikor az elem merülni kezd, üzenet jelenik meg a készülék kijelzőjén. Ekkor hozzávetőleg még öt órán képes működni a lépésszámláló.

#### Lépésszámláló kalibrálása

A kalibráláshoz GPS műholdas kapcsolat szükséges, valamint a készüléket és a lépésszámlálót párosítanunk kell.

A lépésszámláló önkalibráló, azonban pár, GPS-vétel mellett végrehajtott futást követően a mért sebesség

- Az égboltra való akadálymentes rálátás mellett álljunk 5 percet egy szabadtéri, fedetlen helyen.
- 2. Kezdjük el a futást.
- Fussunk egy pálya mentén úgy 10 percig megállás nélkül.
- Állítsuk le a tevékenységet, majd mentsük el.

A rögzített adatok alapján, amennyiben szükséges, a lépésszámláló kalibrációs tényezője módosul. Amenynyiben futási stílusunk nem változik, a lépésszámlálót ezután már nem szükséges kalibrálnunk.

## Lépésszámláló kalibrálása manuálisan

A kalibráláshoz először párosítanunk kell a lépésszámlálót.

Amennyiben ismerjük a kalibrációs tényezőt, kézzel is kalibrálhatjuk a lépésszámlálót.

Amennyiben másik Garmin készülékkel már elvégeztük a kalibrálást, úgy ugyanazt az értéket kell csak megadnunk.

- 1. Nyomjuk meg hosszan a **MENU** gombot.
- Válasszuk a Beállítások > Érzékelők és tartozékok pontot.
- 3. Válasszuk ki a lépésszámlálót.
- Válasszuk a Kalibr. tényező > Érték megadása pontot.
- 5. Állítsuk be a kalibrációs tényezőt:
  - Amennyiben a mért távolság kisebb a ténylegesnél, a kalibrációs tényezőt növeljük.
  - Amennyiben a mért távolság nagyobb a ténylegesnél, csökkentsük a kalibrációs tényezőt.

#### Lépésszámláló sebesség és távolság megadása

A lépésszámláló sebesség és távolság beállításához először párosítanunk kell a lépésszámlálót. Beállíthatjuk úgy a készüléket, hogy a GPS-es helymeghatározási adatok helyett a lépésszámláló adataiból számolja a tempó és távolság adatokat.

- 1. Nyomjuk meg hosszan a MENUt.
- Válasszuk a Beállítások > Érzékelők és tartozékok pontot.
- 3. Válasszuk ki a lépésszámlálót.
- 4. Válasszunk a Sebesség és Távolság pontok között.
- 5. Válasszunk az alábbi lehetőségek közül:
  - Beltérben esetén a tempó és távolság számítása akkor történik a lépésszámláló adatok alapján, amikor kikapcsolt GPS-vevő mellett (általában beltérben) edzünk.
  - Mindig opció esetén a GPSbeállításoktól függetlenül mindig a lépésszámláló adatokból történik a tempó és távolság számítása.

#### tempe™

A tempe egy ANT+ vezeték nélküli hőfokmérő. A mérőt pánttal, kábelkötözővel rögzíthetjük egy helyen, ahol folyamatosan külső levegő éri, és így pontos hőmérsékleti adatokat kapunk. A hőmérsékleti adatok fogadásához először párosítanunk kell a mérőt és a készüléket.

## Készülék információk

## Instinct műszaki adatai

| Akku típusa                                 | Újratölthető, beépített lítium ion akkumulátor |
|---------------------------------------------|------------------------------------------------|
| Vízállóság                                  | 10 ATM*                                        |
| Üzemi- és tárolási<br>hőmérséklet           | -20°C – 60°C                                   |
| Töltési hőmérséklet                         | 0°C – 45°C                                     |
| Vezeték nélküli frekvenciák/<br>protokollok | 2.4 GHz @ 2.4 dBm névleges                     |

\*A készülék 100 méteres vízalatti mélységnek megfelelő nyomásnak áll ellen. További információkért lásd a <u>www.garmin.hu/vizallo</u> oldalt.

#### Tudnivalók az akkumulátorról

Az akkumulátor által biztosított működési idő függ a GPS-vevő, az opcionális vezeték nélküli mérők, a csukló alapú pulzusmérés, a tevékenység figyelés, az okostelefon értesítések használatának intenzitásától. A használt módtól függő jellemző működési időket lásd az alábbi táblázatban.

| Instinct<br>működési idő | Mód                                                                                       |
|--------------------------|-------------------------------------------------------------------------------------------|
| Legfeljebb 14 nap        | Okosóra mód tevékenység figyeléssel és folyamatos (24/7) csuk-<br>ló alapú pulzusméréssel |
| Legfeljebb 16 óra        | GPS-mód csukló alapú pulzusméréssel                                                       |
| Legfeljebb 40 óra        | UltraTrac GPS-mód                                                                         |

## Adatkezelés

MEGJEGYZÉS! A készülék nem kompatibilis a Windows<sup>®</sup> 95 / 98 / Me / NT / XP verziókkal, valamint a Mac<sup>®</sup> OS 10.3-as és korábbi verziókkal.

#### USB-kapcsolat bontása

Amennyiben a készülék cserélhető háttértárként csatlakozik számítógépünkhöz, az adatvesztés érdekében biztonságos módon kell leválasztanunk a Windows vagy Mac operációs rendszerről. Amennyiben a készülék mobil eszközként csatlakozik a Windows operációs rendszerű számítógéphez, a biztonságos eltávolításra nincs szükség.

- 1. Végezzük el a következő műveletet:
  - Windows számítógépeken kattintsunk a Hardver biztonságos eltávolítása ikonra, majd kattintsunk az eszköz meghajtóját jelölő betűjelre.
    - Instinct használati útmutató

- Apple számítógépeknél válaszszuk ki a készüléket majd válaszszuk a Fájl > Eltávolít pontot.
- Húzzuk ki az USB-kábelt a készülékből és a számítógépből is.

### Fájlok törlése

#### Figyelem!

A készülék memóriája fontos rendszerfájlokat tartalmaz, melyeket nem szabad letörölnünk. Amennyiben nem ismerjük egy adott fájl rendeltetését, NE töröljük azt.

- 1. Nyissuk meg a Garmin meghajtót, kötetet.
- 2. Ha szükséges, nyissuk meg a mappát, kötetet.
- 3. Válasszuk ki a kívánt fájlt.
- Nyomjuk le számítógépünk billentyűzetén a Delete gombot.

**MEGJEGYZÉS!** Apple számítógép használata esetén a *Kuka* mappa kiürítésekor törlődnek véglegesen a fájlok.

## Készülék karbantartása Tisztítás, ápolás

#### FIGYELEM!

Ne használjunk éles tárgyat a készülék tisztításához.

Ne használjunk erős vegyszereket, oldószereket, rovarriasztókat, mivel ezek károsíthatják a műanyag elemeket.

Amennyiben a készüléket tengervíz, klór, naptej, kozmetikai szer, alkohol, vagy egyéb erős hatású vegyszer éri, tiszta, bő vízzel öblítsük át a készüléket. Amennyiben a készülék maró hatású vegyszernek tartósan kitéve marad, a készülékház visszafordíthatatlanul károsodhat.

Ne nyomjuk le a gombokat, amikor a készülék víz alatt van.

Lehetőleg kerüljük az erős rázkódásokat, ütéseket, ne bánjunk durván a készülékkel, mivel ez jelentősen lecsökkenti annak élettarmát. Ne tároljuk olyan helyen a készüléket, ahol tartósan szélsőséges hőmérsékletnek van kitéve, mivel ez véglegesen károsíthatja a készüléket.

#### Tisztítás

#### Figyelem!

A töltő csatlakoztatásakor az elektromos érintkezőkön kirakódó pára, verejték még kis mennyiségben is rozsdásodást okozhat. A rozsdásodás akadályozza a töltést és a fájlok átvitelét.

Enyhén szappanos vízzel megnedvesített kendővel töröljük át a készüléket, majd töröljük szárazra.

Tisztítást követően várjunk, amíg a készülék teljesen meg nem szárad. TIPP! További információkért lásd a www.garmin.com/fitandcare oldalt.

### Szíjak cseréje

A szíjakat új Instinct szíjakra vagy kompatibilis QuickFit<sup>™</sup> 22 szíjakra cserélhetjük.

 Egy gémkapocs segítségével nyomjuk be az óra szíjrögzítő szegecsét.

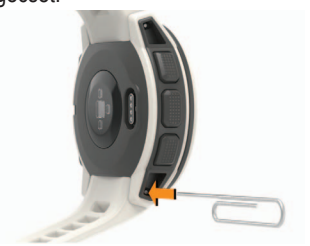

2. Távolítsuk el a szíjat.

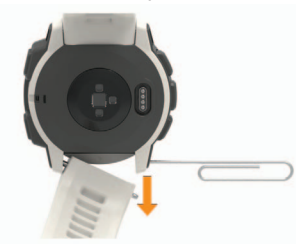

Instinct használati útmutató

- 3. Válasszunk az alábbiak közül:
  - Instinct szíjak beillesztéséhez igazítsuk az új szíj egyik oldalát a készüléken található lyukakhoz, nyomjuk be a kiálló rögzítő szegecset, és nyomjuk a szíjat a helyére.

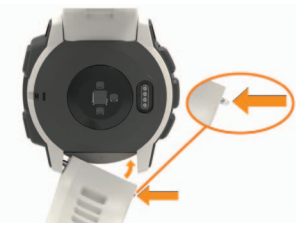

**MEGJEGYZÉS!** Bizonyosodjunk meg arról, hogy a szíj megfelelően rögzítve van. A szíjrögzítő szegecsnek bele kell illeszkednie a készüléken található lyukakaba.

 QuckFit 22 szíjak beillesztéséhez távolítsuk el a szíjrögzítő szegecset az Instinct szíjból, cseréljük ki a készüléken található szegecset, és helyezzük be az új szíjat.

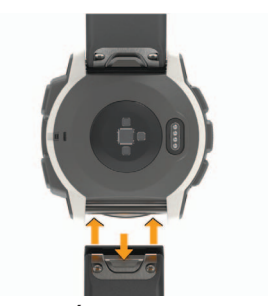

**MEGJEGYZÉS!** Bizonyosodjunk meg a szíj megfelelő rögzítéséről. A kallantyúnak a rögzítőtengelyre rá kell zárnia.

4. Ismételjük meg ugyanezt a másik oldalon is.

## Hibaelhárítás A menürendszer nem a kívánt nyelven jelenik meg

Előfordulhat, hogy véletlenül egy nem kívánt nyelvet választottunk ki a készüléken, azonban ilyen esetben viszszaállíthatjuk a kívánt nyelvre.

79

- 1. Nyomjuk le hosszan a MENU-t.
- Görgessük le a lista aljáig, az utolsó elemig, majd nyomjuk meg a GPS gombot.
- Görgessünk a listában az utolsó előtti elemre, majd nyomjuk meg a GPS gombot.
- 4. Nyomjuk meg a GPS gombot.
- 5. Válasszuk ki a kívánt nyelvet.

#### Az okostelefonom kompatibilis a készülékemmel?

Az Instinct óra Bluetooth vezeték nélküli technológiával ellátott okostelefonokkal kompatibilis.

A kompatibilis okostelefon listáját a www.garmin.com/ble oldalon találjuk.

#### A telefon nem csatlakozik a készülékhez

- Kapcsoljuk ki az okostelefonunkat és a készüléket, majd kapcsoljuk őket vissza.
- Az okostelefonon kapcsoljuk be a Bluetooth funkciót.

- Frissítsük a Garmin Connect Mobile alkalmazást a legújabb verzióra.
- Távolítsuk el a készüléket a a Garmin Connect Mobile alkalmazásból, hogy újra próbáljuk a párosítást.

Amennyiben Apple eszközt használunk, az okostelefonunk Bluetooth beállításaiból is törölnünk kell a készüléket.

A telefont és a készüléket hozzuk 10 méteres távolságon belül.

.

- Az okostelefonon indítsuk el a Garmin Connect Mobile alkalmazást, válasszuk a -t vagy •••-t, majd válasszuk a Garmin készülékek > Készülék hozzáadása-t a párosítás módba lépéshez.
- A készüléken nyomjuk le hoszszan a **GPS** gombot, majd a **š** ikont kiválasztva kapcsoljuk be a Bluetooth technológiát és lépjünk párosítás módba.

## Az órámmal használhatom a Bluetooth technológiával működő érzékelőmet?

A készülék kompatibilis egyes Bluetooth technológiával működő érzékelőkkel. Amikor először csatlakoztatjuk az érzékelőt a Garmin készülékkel, párosítanunk kell őket. Párosítás után a készülék automatikusan csaltakozik az érzékelőhöz, amikor megkezdünk egy tevékenységet és az érzékelő aktív és hatáskörön belül található.

- 1. Nyomjuk le hosszan a MENU gombot.
- Válasszuk a Beállítások > Érzékelők és Tartozékok > Új hozzáadása pontot.
- Válasszunk az alábbi lehetőségek közül:
- Válasszuk a Mind keresése pontot.
- Válasszuk a kívánt érzékelő típust.

A választható adatmezőket testre szabhatjuk (53. oldal).

## Készülék újraindítása lefagyás esetén

- 1. Nyomjuk le a CTRL gombot, amíg a készülék kikapcsol.
- Engedjük fel a CTRL gombot, majd tartsuk ismét lenyomva a bekapcsoláshoz.

## Gyári beállítások visszaállítása

A készülék összes beállítását visszaállíthatjuk a gyári értékekre.

- 1. Nyomjuk le hosszan a MENU gombot.
- Válasszuk a Beállítások > Rendszer > Alapbeállítások visszaállítása pontot.
- Válasszunk az elérhető lehetőségek közül:
- A készülék összes beállításának gyári értékekre való visszaállításához, és a felhasználói informá-

ciók, valamint a tevékenységnapló törléséhez válasszuk az Adatok törlése és beállítások visszaállítása pontot.

 A készülék összes beállításának gyári értékekre való visszaállításához, és a felhasználói információk, valamint a tevékenységnapló megtartásához válasszuk a Gyári értékek visszaállítása pontot.

### Műholdas kapcsolat létesítése

A készüléknek tiszta rálátásra van szüksége az égboltra a műholdas kapcsolat létrehozásához. A dátum és a pontos idő a GPS-pozíció alapján automatikusan beállításra kerülnek.

- Menjünk fedetlen, szabad területre. A készülék óralapját fordítsuk az égbolt felé.
- Várjunk, amíg a kapcsolat létrejön (ez úgy 30-60 másodpercet vehet igénybe).

### GPS-vétel minőségének javítása

- Sűrűn szinkronizáljuk a készüléket a Garmin Connect fiókkal. Ehhez:
- Végezzük el a szinkronizálást egy kompatibilis, Bluetooth-funkciós okostelefonon futó Garmin Connect Mobile alkalmazáson keresztül.
- USB-kábellel és a Garmin Express™ program használatával csatlakoztassuk a készüléket számítógépünkhöz.

A műholdak helyzetéről szóló információk a Garmin Connect fiókról letöltésre kerülnek a készülékre, így lehetővé válik a műholdas kapcsolat gyorsabb felállítása.

- Vigyük a készüléket szabadtérre, távol magas épületektől, fáktól.
- Pár percig maradjunk mozdulatlanul.

#### A kijelzett hőmérséklet érték pontatlan

A belső hőfokmérő működését befolyásolhatja saját testhőmérsékletünk. A pontos hőmérséklet megállapításához vegyük le a karórát, majd várjunk 20-30 percet, vagy használjunk külön megvásárolható tempe hőfokmérőt, amely külső egységként méri a hőmérsékletet, azonban a mért értéket leolvashatjuk a karórán.

## Akkumulátoros működési idő meghosszabbítása

Számos módon hozzájárulhatunk, hogy a készülék a lehető leghosszabb ideig működjön egyetlen töltéssel.

- Csökkentsük a háttérvilágítás fényerejét, valamint a kikapcsolás késleltetési idejét (70. oldal).
- Az UltraTrac GPS-módot válaszszuk a tevékenységhez (61. oldal).
- Kapcsoljuk ki a Bluetooth technológiát, amikor nem használunk

ilyen kapcsolatot igénylő funkciót (40. oldal).

- Amennyiben hosszabb időre felfüggesztjük a tevékenységet, használjuk a Folytatás később (6. oldal) parancsot.
- Kapcsoljuk ki a tevékenység figyelést (23. oldal).
- Olyan óra számlapot használjunk, amely nem kerül másodpercenként frissítésre.

Pl. válasszunk másodperc mutató nélküli számlapot.

- Korlátozzuk a készülék által kijelzett okostelefonos értesítéseket (42. oldal).
- Kapcsoljuk ki a pulzusszám adatoknak a Garmin eszközök felé történő sugárzását (15. oldal).
- Kapcsoljuk ki a csukló alapú pulzusszám mérést (15. oldal).

**NE FELEDJÜK!** A csukló alapú pulzusszám mérés a nagyobb igénybevételű intenzitás percek és az elégetett kalória kiszámítását teszi lehetővé.

## Tevékenység figyelés

A tevékenység figyelés pontosságával kapcsolatos tudnivalókat a garmin. com/ataccuracy oldalon találjuk.

#### A napi lépésszám nem jelenik meg

A napi lépésszám számláló minden nap éjfélkor nullázódik.

Amennyiben a napi lépésszám mezőben csak egy vonalsor jelenik meg, tegyük lehetővé, hogy a készülék műholdas kapcsolatot létesítsen, és ezzel a pontos idő automatikusan beállításra kerüjön.

#### A napi lépésszám érték pontatlannak tűnik

Amennyiben a lépésszám érték pontatlannak tűnik, az alábbi műveletekkel próbálkozzunk meg:

- Viseljünk az órát a nem domináns oldali csuklónkon.
- · Amikor babakocsit vagy fűnyírót

tolunk, az órát a zsebünkben vigyük magunkkal.

Amikor kizárólag kezünket vagy karunkat használjuk intenzíven, az órát a zsebünkben tároljuk. **MEGJEGYZÉS!** Egyes ismétlődő mozdulatokat – pl. mosogatáskor, ruha hajtogatáskor, tapsoláskor – a készülék megtett lépésekként értelmezhet.

#### A készüléken és a Garmin Connect fiókban megjelenő lépésszám érték nem egyezik A Garmin Connect fiókban látható lépésszám érték a készülék szinkronizálása során kerül frissítésre.

- 1. Válasszunk az alábbiak közül:
  - A Garmin Connect fiókon keresztül, számítógépről is elvégezhetjük a szinkronizálást (45. oldal);
  - A Garmin Connect Mobile alkalmazással is elvégezhetjük a szinkronizálást (45. oldal).

2. Várjunk pár percet, amíg a szinkronizálás befejeződik.

**MEGJEGYZÉS!** A Garmin Connect Mobile alkalmazás vagy a Garmin Connect fiók frissítése nem jelenti az adatok szinkronizálását vagy a lépésszám feltöltését a Garmin Connect fiókba.

## A megmászott emeletek száma pontatlannak tűnik

A készülék egy beépített barométerrel határozza meg a magasságkülönbséget a megtett emeletek számlálása során. Egy emeletet 3 méter magasságkülönbség megtétele esetén regisztrál a készülék.

- Kerüljük a kapaszkodók használatát és az emelet megtétele során ne ugorjunk át lépcsőfokokat.
- Szeles környezetben a készüléket takarjuk le blúzunk, felsőnk vagy kabátunk ujjával, mivel az erős széllökések hibás méréseket eredményezhetnek.

## Az intenzitás percek számláló villog

Amikor olyan intenzitással végezzük az edzést, amellyel a megfelelő időtartam megléte esetén közelebb kerülünk az intenzitás percekben kitűzött cél teljesítéséhez, az intenzitás percek számláló villog.

Legalább 10 percen át megszakítás nélkül folytassuk az edzést közepes vagy nagy intenzitással.

## További információk

- A support.garmin.com oldalon további útmutatókat, cikkeket és szoftverfrissítéseket találhatunk.
- Hasznos lehet a www.garmin.com/ outdoor weboldal.
- A http://buy.garmin.com oldalra fellépve, illetve a Garmin ügyfélszolgálatnál érdeklődhetünk tartozékokkal és cserealkatrészzekkel kapcsolatban.

## Függelék

Adattípusok

%pulzustartalék – A tartalék pulzusszám százaléka (maximális pulzusszámból kivonjuk a pihenő pulzusszámot).

**24 óra max.** – Az elmúlt 24 órában kompatibilis hőmérséklet érzékelő által rögzített maximális hőmérséklet.

24 óra min. – Az elmúlt 24 órában kompatibilis hőmérséklet érzékelő által rögzített minimális hőmérséklet.

**500m tempó** – 500 méterre vetített aktuális evezési tempó.

Akkumulátorszint – az akkumulátor töltöttségi szintje.

Átl. 500m tempó – Az aktuális tevékenység során 500 méterre vetített átlagos evezési tempója.

**Átl.** %pz.tart. – Az aktuális tevékenységre jellemző átlagos tartalék pulzusszám százalék (maximális pulzusszámból kivonjuk a pihenő pulzusszámot). **Átl. csapás/hossz** – Az aktuális tevékenység során egy medencehossz leúszása alatt megtett átlag csapásszám.

**Átl. csapás arány** – Úszás - Az aktuális tevékenység során percenkénti átlag csapásszám.

**Átl. csapás arány** – Evezés - Az aktuális tevékenység során percenkénti átlag húzásszám.

**Átl. csapáshossz** – Úszás - Az aktuális tevékenység során az egy karcsapás alatt megtett átlagos távolság.

**Átl. csapáshossz** – Evezés - Az aktuális tevékenység során az egy húzással megtett átlagos távolság.

**Átl. emelkedés** – Az aktuális tevékenység átlagos emelkedési távolsága.

 Átl. HR%Max – Az aktuális tevékenység átlagos pulzusszáma a maximális pulzusszám százalékaként kifejezve.
 Átl. köridő – Az aktuális tevékenység átlagos körideje. **Átl. menetsebesség** – az aktuális tevékenység alatt a mozgás során mért átlagsebesség.

**Átl. összsebesség** – az aktuális tevékenység alatt a mozgó és az álló szakaszok együttes átlagsebessége.

**Átl. pedálütem** (futás) – Az aktuális tevékenység átlagos üteme (lépésszám vagy pedálfordulat).

**Átl. pedálütem** (kerékpározás) – Az aktuális tevékenység átlagos üteme (lépésszám vagy pedálfordulat).

**Átl. pulzusszám** – Az aktuális tevékenység átlagos pulzusszáma.

**Átlagsebesség** – Az aktuális tevékenység sebesség átlagértéke.

Átl. süllyedés – Az aktuális tevékenységz átlagos ereszkedési távolsága.

Átlag SWOLF – Az aktuális tevékenységre jellemző átlagos SWOLF-szám. A SWOLF-szám a hossz idejének és a hosszhoz szükséges csapások számának összege. Nyílt vízi úszásnál a SWOLF-szám kiszámításához 25 m úszás szükséges.

Átlag tempó – Az aktuális tevékenység átlagos tempója.

**Átlag tengeri sebesség** – Az aktuális tevékenység sebesség átlagértéke csomóban kifejezve.

Cél útpont – Az utolsó útpont a célpontig (navigáció során jelenik meg).
Cél pozíció – A végcél pozíciója.

**Csapás** – Úszás – Az aktuális tevékenység során megtett csapások száma.

Csapás – Evezés – Az aktuális tevékenység során megtett húzások száma.

**Csapássebesség** – Úszás – Az egy percre jutó csapásszám.

**Csapássebesség** – Evezés – Az egy percre jutó húzások száma.

**Csapás távolság** – Evezés – Egy húzás alatt megtett távolság.

**Eltelt idő** – A rögzített teljes időtartam. Például ha elindítottuk a számlálót, és 10 percet futunk, majd 5 percre megállunk, majd újra indítjuk a számlálót és újabb 20 percet futunk, az összidő 35 perc lesz.

**Emelet emelkedés** – Az aktuális napra vonatkozóan a megtett emelkedés emeletekben kifejezve.

**Emelet leereszkedés** – Az aktuális napra vonatkozóan a megtett leereszkedés emeletekben kifejezve.

**Emelet/perc** – Percenként megmászott emeletek száma.

Érk. idő – Célba érk. becsült ideje (cél helyi ideje szerint). Navigálnunk kell az adat megjelenítéséhez.

Érk. idő köv. útpont – A következő útponthoz a becsült érkezési idő (az útpont helyi ideje szerint). Navigálnunk kell az adat megjelenítéséhez.

Fok – Emelkedési szög: ha 60 méter távon 3 métert emelkedünk, akkor 5%. Függőleges seb. – Időegységre eső ereszkedés, emelkedés. Függőleges seb. a célig – Adott magasságra történő emelkedés, süllyedés sebessége. Navigáció alatt jelenik meg.

Függőleges táv a célig – Az aktuális pozíció és a végcél közötti magasságkülönbség. Navigáció alatt jelenik meg.

GPS - a GPS-jelek erőssége.

**GPS irány** – GPS-alapú irány. A haladási irány a GPS-pozícimeghatározás alapján.

**GPS magasság** – Aktuális pozíciónk magassága a GPSpozíciómeghatározás alapján.

Hátralévő táv – A végcélig hátralévő távolság (csak navigáció mellett jelenik meg).

Hosszok – Az aktuális tevékenység során a megtett hosszok száma (medencében).

Hőmérséklet – A levegő hőmérséklet. Testhőmérsékletünk befolyásolhatja a hőfokmérőt. Készülékünkkel tempe

Instinct használati útmutató

érzékelőt párosíthatunk, hogy folyamatosan pontos hőmérsékleti adatokat kapjunk.

**Idő a következőig** – Az útvonalon a következő útpont eléréséig hátralevő becsült idő. Navigáció alatt jelenik meg.

**Idők. tempó**– Az aktuális szakasz (ütem) átlagos tempója.

**Időköz hossz** – Az aktuális szakasz alatt megtett hosszok (medence) száma.

**Időköz ideje** – Az aktuális szakasz stopperideje.

 Int. csapásarány – Az aktuális szakasz átlag percenkénti csapásszáma.
 Int. csapástíp. – Az aktuális szakasz aktuális úszásneme.

**Int. csapás/hossz** – Az aktuális szakaszban egy hosszra jutó átlagos csapásszám.

**Int. távolság** – Az aktuális szakasz (ütem) alatt megtett távolság.

Int. SWOLF – Az aktuális szakasz átlagos SWOLF pontszáma.

**Irány** – Az iránytű alapján az az irány, amely felé a készülék mutat.

**Iránytű irány** – A haladási irány az iránytű szerint.

Ismétlések – Erőedzés során egy gyakorlat sorozatban megtett ismétlések száma.

**Ismétlés BE** – Az utolsó szakasz ideje plusz az aktuális pihenőidő (medencei úszás).

**Kalóriaszám** – Az elégetett kalória összmennyisége.

Kör 500m tempó – Az aktuális kör 500 méterre vetített átlagos evezési tempója.

Kör csapásszám – Úszás – Az aktuális kör során a csapások száma. Kör csapásszám – Evezés – Az aktuális kör során a húzások száma. Kör csapástávolság – Úszás – Az aktuális kör során az egy csapás alatt megtett távolság átlagértéke. Kör csapástávolság – Evezés – Az aktuális kör során az egy húzás alatt megtett távolság átlagértéke.

**Kör csapássz./perc** – Úszás – Az aktuális kör során az egy percre jutó csapások számának átlagértéke.

**Kör csapássz./perc** – Evezés – Az aktuális kör során az egy percre jutó húzások számának átlagértéke.

Kör emelkedése – Az aktuális körre jellemző függőleges emelkedés távolsága.

**Kör HR%Max** – Az aktuális körre jellemző átlagos pulzusszám a maximális pulzusszám százalékában.

Kör psz.tart.% – Az aktuális körre jellemző átlagos tartalék pulzusszám a maximális pulzusszám százalékában. Köridő – Az aktuális kör stopperideje. Körök – Az aktuális tevékenység során megtett körök száma.

Kör pedálüteme (futás) – Az aktuális kör átlagos üteme (lépésszám vagy pedálfordulat). Kör pedálüteme (kerékpározás) – Az aktuális kör átlagos üteme (lépésszám vagy pedálfordulat).

**Kör pulzus** – Az aktuális kör átlagos pulzusszáma.

**Körsebesség** – Az aktuális kör sebesség átlagértéke.

Kör SWOLF – Az aktuális kör SWOLF száma.

**Környezeti nyomás** – A nem kalibrált környezeti nyomás.

**Körtempó** – Az aktuális kör átlagos tempója.

Kör süllyedése – Az aktuális kör átlagos függőleges ereszkedési távolsága.

**Körtávolság** – Az aktuális kör alatt megtett távolság.

**Következő útpont** – Az útvonalon a következő útpont (navigáció során).

Lat/Lon – Pillanatnyi pozíciónk hoszszúsági és szélességi koordináta szerint, függetlenül a kiválasztott helyformátumtól. Letérés – Az eredeti útvonalról való letérés jobbra vagy balra. Navigálnunk kell az adat megjelenítéséhez.

Magasság – Aktuális pozíciónk tengerszint feletti vagy alatti magassága. Max. emelkedés – Az utolsó nullázás óta a legnagyobb emelkedési ütem láb/perc vagy méter/perc szerint.

**Max. magasság** – Az utolsó nullázás óta elért legnagyobb magasság.

**Max. sebesség** – Az aktuáls tevékenységre jellemző legnagyobb sebesség.

Max. süllyedés – Az utolsó nullázás óta a legnagyobb süllyedés ütem láb/ perc vagy méter/perc szerint.

Max. tengeri sebesség – Az aktuális tevékenység során mért maximális sebesség csomókban.

**Min. magasság** – Az utolsó nullázás óta elért legkisebb magasság.

**Napkelte** – A napkelte GPS pozíciónkban jellemző időpontja. **Napnyugta** – A naplemente GPS pozíciónkban jellemző időpontja.

Pálya – A kiindulási pontot és a célt összekötő egyenes vonal iránya. Ez az útirány mint tervezett vagy kijelölt útvonal tekinthető (csak navigáció mellett jelenik meg).

**Pedálütem** – A pedálkar fordulatszáma, vagyis a pedálkar által egy perc alatt megtett teljes körök száma. Kerékpáros pedálütemmérő csatlakoztatása szükséges a méréséhez.

**Pihenésidőzítő** – Az aktuális pihenő számlálója (uszodai úszás).

Pontos idő – Az aktuális pozíció és idő beállítások (formátum, időzóna, nyári időszámítás) szerinti pontos idő. Pulzusszám– Szívritmusunk szívdobbanás / perc szerint. Pulzusmérő párosítása és használata szükséges.

**Pulzustartomány** – Az aktuális pulzustartomány (1-5). Alapértelmezés a tartományok a felhasználói profil és a maximális pulzusszám (220 mínusz a korunk) szerint kerülnek meghatározásra.

**Pz.sz.max%** – Pulzusszám a maximális pulzusszám százalékában.

**RSB** – A cél közelítésének sebessége egy adott útvonal mentén (navigáció során jelenik meg).

Sebesség – Az aktuális haladási sebesség.

Siklásarány – A vízszintesen és a függgőlegesen megtett távolság aránya.

**Siklásarány célig** – A vízszintes és a függgőleges távolság arány, amely a célként kitűzött magasság eléréséhez szükséges (csak navigáció mellett jelenik meg).

Sorozat stopper – Erőedzés során egy gyakorlat sorozattal eltöltött idő. Stopper – A visszaszámláló időzítő aktuális ideje.

Távolság – Az aktuális tevékenység során eddig megtett távolság.

Távolság a következőig – Az útvonalon a következő útpontig hátralevő távolság (navigáció során jelenik meg). Teljes becsült távolság – A kiindulóponttól a célig becsült távolság (navigáció során jelenik meg).

Teljes emelkedés – Az utolsó nullázás óta mért összes emelkedő magasság különbség.

Teljes süllyedés – Az utolsó nullázás óta mért összes ereszkedő magasság különbség.

Tempó – Az aktuális tempó.

**Tengeri seb.** – Az aktuális sebesség csomóban kifejezve.

**Tengeri táv** – Tengeri méterben vagy lábban kifejezett távolság.

U. csapástíp. h. – Az utolsó befejezett hossz úszásneme.

**U. csapáshossz** – Az utolsó befejezett hossz teljes csapásszáma.

**Utolsó hossz csapás/perc** – Az utolsó befejezett hossz egy percre jutó húzásainak számának átlagértéke. U kör csapástávolság – Úszás – Az utolsó befejezett kör során egy csapás alatt megtett távolság átlagértéke. U kör csapástávolság – Evezés – Az utolsó befejezett kör során egy húzás alatt megtett távolság átlagértéke. Utolsó hossz SWOLF – Az utolsó befejezett medencehossz SWOLF pont-

száma.

**Utaz.** idő – A cél elérésig hátralévő idő. Navigálnunk kell az adat megjelenítéséhez.

**U. kör csapás/perc** – Úszás – Az utolsó befejezett kör egy percre jutó csapásszámának átlagértéke.

**U. kör csapás/perc** – Evezés – Az utolsó befejezett kör egy percre jutó húzásainak számának átlagértéke.

U. kör csapássz. – Úszás – Az utolsó befejezett kör teljes csapásszáma.
U. kör csapássz. – Evezés – Az utolsó befejezett kör teljes húzásainak száma.

Ut. kör emelk. – Az utolsó befejezett körre jellemző függőleges emelkedés. Ut. kör 500m tempó – Az utolsó kör 500 m-re vetített átlagos úszási tempója.

**Ut. kör pedálütem** (kerékpározás) – Az utolsó befejezett körre jellemző átlagos pedáfordulatszám.

**Ut. kör pedálütem** (futás) – Az utolsó befejezett körre jellemző átlagos lépésszám.

**U. kör pulzus** – Az utolsó befejezett kör átlagos pulzusszáma.

**U.kör.psz.tart.%** – Az utolsó kör során a tartalék pulzusszám százalék maximális értéke.

 U. kör SWOLF – Az utolsó befejezett körre jellemző átlagos SWOLF-szám.
 Utolsó köridő – Az utolsó befejezett kör stopperideje.

**Utolsó kör sülly.** – Az utolsó befejezett körre jellemző függőleges ereszkedés. Utolsó körtáv – Az utolsó befejezett kör során megtett távolság. Utolsó kör seb. – Az utolsó befejezett

kör átlagos sebessége.

**Utolsó körtempó** – Az utolsó befejezett kör átlagos tempója.

**U. hossz. tempó** – Az utolsó befejezett hossz átlagos tempója.

**Zónában töltött idő** – Egy adott pulzusszám- vagy teljesítmény-tartományban eltöltött időtartam.

#### Gumiabroncs méretek és kerületek

A sebességérzékelő automatikusan érzékeli a kerék méretét. Szükség esetén a sebességérzékelő beállításaiban manuálisan beállíthatjuk a kerék átmérőjét. A gumiabroncs mérete a köpeny mindkét oldalán fel van tüntetve. Az alábbi nem egy átfogó lista. A biciklikerék átmérőjét magunk is megmérhetjük, illetve használhatunk egy, az interneten található kalkulátort.

| Gumiabroncs mére   | Hossz (mm) |
|--------------------|------------|
| 20 × 1.75          | 1515       |
| 20 × 1-3/8         | 1615       |
| 22 × 1-3/8         | 1770       |
| 22 × 1-1/2         | 1785       |
| 24 × 1             | 1753       |
| 24 × 3/4 csőprofil | 1785       |
| 24 × 1-1/8         | 1795       |
| 24 × 1.75          | 1890       |
| 24 × 1-1/4         | 1905       |
| 24 × 2.00          | 1925       |
| 24 × 2.125         | 1965       |
| 26 × 7/8           | 1920       |
| 26 × 1-1.0         | 1913       |
| 26 × 1             | 1952       |
| 26 × 1.25          | 1953       |
| 26 × 1-1/8         | 1970       |
| 26 × 1.40          | 2005       |
| 26 × 1.50          | 2010       |

| Gumiabroncs mére | Hossz (mm) |
|------------------|------------|
| 26 × 1.75        | 2023       |
| 26 × 1.95        | 2050       |
| 26 × 2.00        | 2055       |
| 26 × 1-3/8       | 2068       |
| 26 × 2.10        | 2068       |
| 26 × 2.125       | 2070       |
| 26 × 2.35        | 2083       |
| 26 × 1-1/2       | 2100       |
| 26 × 3.00        | 2170       |
| 27 × 1           | 2145       |
| 27 × 1-1/8       | 2155       |
| 27 × 1-1/4       | 2161       |
| 27 × 1-3/8       | 2169       |
| 29 x 2.1         | 2288       |
| 29 x 2.2         | 2298       |
| 29 x 2.3         | 2326       |
| 650 x 20C        | 1938       |
| 650 x 23C        | 1944       |

| Gumiabroncs mére | Hossz (mm) |
|------------------|------------|
| 650 × 35A        | 2090       |
| 650 × 38B        | 2105       |
| 650 × 38A        | 2125       |
| 700 × 18C        | 2070       |
| 700 × 19C        | 2080       |
| 700 × 20C        | 2086       |
| 700 × 23C        | 2096       |
| 700 × 25C        | 2105       |
| 700C csőprofil   | 2130       |
| 700 × 28C        | 2136       |
| 700 × 30C        | 2146       |
| 700 × 32C        | 2155       |
| 700 × 35C        | 2168       |
| 700 × 38C        | 2180       |
| 700 × 40C        | 2200       |
| 700 × 44C        | 2235       |
| 700 × 45C        | 2242       |
| 700 × 47C        | 2268       |

## Szoftver felhasználói szerződés

AZ INSTINCT KÉSZÜLÉK HASZNÁ-LATBA VÉTELÉVEL A FELHASZNÁ-LÓ AZ ALÁBBI SZERZŐDÉSBEN FOG-LALT FELTÉTELEKET KÖTELEZŐNEK TEKINTI MAGÁRA NÉZVE. KÉRJÜK FI-GYELMESEN OLVASSÁK ÁT AZ ALÁBBI SZERZŐDÉST.

A GARMIN egy korlátozott használati engedélyt biztosít a készülékbe beépített szoftverhez (a továbbiakban: Szoftver), és ennek normál működtetéshez. Tulajdonjog és szerzői jogok a GARMIN-nál maradnak. A Felhasználó tudomásul veszi, hogy a Szoftver a GARMIN tulaidonát képezi, valamint az Egyesült Amerikai Államok szerzői jogi törvényének és más nemzetközi szellemi termékre vonatkozó egyezménvek védelme alatt áll. A Felhasználó tudomásul veszi, hogy a Szoftver rendszere, felépítése és kódja a GARMIN nagyértékű szakmai-ipari titkait képezik, és a forráskód a GARMIN ipari titka marad. A Felhasználó kötelezi magát, hogy a Szoftvert vagy annak részét nem módosítja, nem kódolja ki illetve vissza, továbbá nem használja alapul más eszközhöz. A Garmin által nem támogatott, nem eredeti térképek használata esetén a GPS készülékek problémamentes működése nem garantálható. A Felhasználó kötelezi magát, hogy nem exportálja, vagy reexportája a Szoftvert egyetlen országba sem, megsértve az Amerikai Egyesült Államok kiviteli ellenőrzési törvényeit.

### BSD 3 felhasználói szerződés

© Szerzői jogok fenntartva: 2003-2010, Mark Borgerding.

Minden jog fenntartva.

A forgalmazás és használat akár forrás, akár bináris formában, akár átalakítással, akár anélkül történik, az alábbi feltételek teljesülése esetén megengedett:

 A forráskód forgalmazása esetén megtörténik a fenti, szerzői jogokra vonatkozó jelzés feltüntetése, ezen felül az alábbi kikötések, feltételek listájának, valamint az alábbi felelősség elhárítási nyilatkozat feltüntetése.

- A bináris formában történő forgalmazás során a bináris formának elő kell állítania a fenti, szerzői jogokra vonatkozó jelzést, ezen felül az alábbi kikötések, feltételek listáját, valamint az alábbi felelősség elhárítási nyilatkozatot és/vagy a forgalmazással együtt járó egyéb anyagokat.
- Külön előzetes, írásba foglalt engedély nélkül sem a szerző, sem bármely együttműködő fél neve nem kerülhet felhasználásra a jelen szoftverből származtatott termékek támogatásához, reklámozásához.

A SZOFTVERT A SZERZŐI JOG-TULAJDONOSOK VALAMINT AZ EGYÜTTMŰKÖDŐ FELEK "ÚGY AHOGY VAN" FORMÁBAN BO-CSÁTJÁK FELHASZNÁLÁSRA, ÉS BÁRMINEMŰ ÍROTT VAGY HALL-GATÓLAGOS JÓTÁLLÁS (IDEÉRT-VE DE NEM KIZÁRÓLAGOSAN A KERESKEDELMI VAGY ADOTT CÉLÚ HASZNÁLATRA VONATKO- ZÓ HALLGATÓLAGOS JÓTÁLLÁST) MEGTAGADNAK, A SZERZŐI JOG-TULAJDONOS ÉS EGYÜTTMŰKÖ-DŐ FELEK SEMMILYEN KÖRÜL-MÉNYEK KÖZÖTT SEM VÁLLAL-NAK FELELŐSSÉGET BÁRMILYEN KÖZVETETT, KÖZVETLEN, VÉLET-LENSZERŰ, KÜLÖNLEGES, EGYE-DI VAGY KÖVETKEZMÉNYSZERŰ KÁRÉRT (IDEÉRTVE DE NEM KI-ZÁRÓLAGOSAN A HELYETTESÍTŐ JAVAK ÉS SZOLGÁLTATÁSOK BIZ-TOSÍTÁSÁT, HASZNÁLAT KIESÉST, ADATVESZTÉST. PROFITVESZ-TÉST VAGY EGYÉB ÜZLETL TE-VÉKENYSÉG MEGSZAKÍTÁSÁT), FÜGGETLENÜL ATTÓL, HOGY BÁRMILYEN EGYÉB FELELŐSSÉ-GI VISZONY, ELMÉLET MIT ÁLLÍT, ALAPULJON EZ AKÁR SZERZŐ-DÉSES. OBJEKTÍV FELELŐSSÉG-VÁLLALÁSON, VÉTKES CSELEK-MÉNYEN (IDEÉRTVE A GONDAT-LANSÁGOT VAGY EGYÉB CSE-

LEKMÉNYT), AMELY A SZOFTVER HASZNÁLATÁBÓL BÁRMILYEN MÓ-DON EREDEZTETHETŐ, MÉG AB-BAN AZ ESETBEN SEM, HA ILYEN JELLEGŰ KÁRESEMÉNY BEKÖ-VETKEZTÉRE ELŐZETESEN SZÁ-MÍTANI LEHETETT.

## Garmin ügyfélszolgálat

Ha bármilyen probléma lépne fel a készülék használata során, vagy kérdése volna, kérjük hívja a Navi-Gate Kft. ügyfélszolgálatát a 06-1-801-2830-as telefonszámon, vagy küldjön levelet a <u>support@navigate.hu</u> email címre.

#### Piktogramok jelentése

Az alábbi piktogramok tünhetnek fel a készüléken vagy a kiegészítők matricáin, címkéin.

| $\sim$   | Váltóáram. A készülék váltó-<br>áramról történő működtetésre<br>alkalmas.                                                                                                    |
|----------|----------------------------------------------------------------------------------------------------|
|          | Egyenáram. A készülék kizá-<br>rólag egyenáramról működ-<br>tethető.                                                                                                    |
| ₽        | Biztosíték. Biztosíték helyét, paramétereit jelöli.                                                                                                    |
| <u>R</u> | A WEEE direktíva szerinti se-<br>lejtezési és újrafelhasználási<br>módot jelöli. A WEEE szimbó-<br>lum jelzi, hogy a készülék<br>megfelel a 2012/19/EU sz.,<br>elektromos és elektronikus<br>berendezések selejtezéséről<br>szóló EU direktíva követelmé-<br>nyeinek. |